Integration for SAP Governance, Risk and Compliance Access Control Installation and Configuration Guide

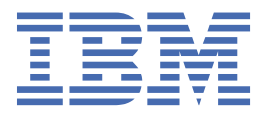

# Contents

| Figures                                                                                       | v   |
|-----------------------------------------------------------------------------------------------|-----|
| Tables                                                                                        | vii |
| Chapter 1. Overview                                                                           | 1   |
| Architecture of the integration                                                               | 1   |
| Supported configurations                                                                      |     |
|                                                                                               |     |
| Chapter 2. Planning                                                                           | 3   |
| Roadmap for IBM Security Directory Integrator based adapters, for IBM Security Verify         |     |
| Governance Identity Manager                                                                   | 3   |
| Prerequisites                                                                                 | 4   |
| Software downloads                                                                            | 5   |
| Installation worksheet                                                                        | 6   |
| Chapter 3. Installing                                                                         | 7   |
| Installing the dispatcher                                                                     |     |
| Restarting the adapter service                                                                | 7   |
| Importing the adapter profile                                                                 | 8   |
| Attribute Mapping                                                                             | 10  |
| Creating an adapter service/target                                                            | 11  |
| Service/Target form details                                                                   | 13  |
| Installing and configuring the workflow extensions                                            | 15  |
| Installing SAP GRC Access Control 10.0 and 10.1 workflow extensions                           | 16  |
| SAP GRC Access Control 10.0 and 10.1 workflow extension configuration                         | 16  |
| Installing and configuring the notification component for SAP GRC Access Control version 10.0 | )   |
| or 10.1                                                                                       | 23  |
| Log file locations for workflow extensions                                                    | 26  |
| Reconciliation configuration for the SAP NetWeaver adapter with SAP GRC Access Control        | 26  |
| Verifying that the adapter is working correctly                                               | 26  |
| Chapter 4. Upgrading                                                                          | 29  |
| Upgrade to support SAP GRC Access Control 10.0 and 10.1                                       |     |
| Profile import                                                                                | 29  |
| SAP NetWeaver GRC service creation                                                            | 29  |
| Installing the SAP GRC Access Control 10.0 and 10.1 workflow extension                        | 29  |
| SAP GRC Access Control 10.0 and 10.1 workflow extension configuration                         | 30  |
| Upgrade to support SAP GRC Access Control 5.3                                                 | 30  |
| Profile import                                                                                | 30  |
| SAP NetWeaver GRC service creation                                                            | 30  |
| Installing SAP GRC Access Control 5.3 workflow extension                                      | 30  |
| SAP GRC Access Control 5.3 workflow extension configuration                                   | 31  |
| Installing and configuring SAP GRC Access Control 5.3 notification component                  | 31  |
| Chapter 5. Troubleshooting                                                                    | 33  |
| Techniques for troubleshooting problems                                                       |     |
| Error messages and problem solving                                                            | 35  |
|                                                                                               |     |
| Chapter 6. Uninstalling                                                                       | 39  |

| Chapter 7. Reference                  |  |
|---------------------------------------|--|
| Adapter attributes and object classes |  |
| · · · · · · · · · · · · · · · · · · · |  |
| Index                                 |  |
| Index                                 |  |

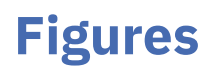

| 1. IBM Security Identity Manager SAP NetWeaver Adapter with Integration for SAP GRC Access |   |
|--------------------------------------------------------------------------------------------|---|
| Control components and relationships                                                       | 1 |

# **Tables**

| 1. Prerequisites to install the integration                  | 4  |
|--------------------------------------------------------------|----|
| 2. Required information to install the integration           | 6  |
| 3. SAP GRC Access Control Workflow Extension Options         | 19 |
| 4. Supported SAP GRC AC service attributes                   | 41 |
| 5. Supported SAP GRC/NetWeaver account attributes            | 43 |
| 6. Attributes with required data in SAP GRC AC 10.0 and 10.1 | 48 |

# **Chapter 1. Overview**

An adapter is an interface between a managed resource and the Identity server. The Integration for SAP GRC Access Control extends the IBM<sup>®</sup> Security Verify Identity SAP NetWeaver Adapter.

In addition to the provisioning capabilities of the SAP NetWeaver Adapter, this integration sends access requests to SAP GRC Access Control for Separation of Duties (SoD) checks. The SAP GRC Access Control result allows a decision to be made on whether to provision the account. The provisioning step can be performed by either the SAP NetWeaver Adapter or by SAP GRC Access Control. The integration contains components that enable IBM Security Verify Identity to integrate with SAP GRC Access Control 5.3, 10.0, and 10.1.

This integration can also invoke the SAP GRC Access Control Risk Analysis web service on role assignments during an access request. It also enables rejected accounts and role assignments to be removed from the access request that was sent to the SAP NetWeaver Adapter.

The integration and configuration steps apply to SAP GRC Access Control 10.0 and 10.1.

# Architecture of the integration

The integration uses two profiles. The first profile contains SAP NetWeaver Adapter account and service attributes only. This profile does not enable a connection with SAP GRC Access Control. The second profile contains an extended set of account and service attributes for interaction between SAP GRC Access Control (Version 5.3, 10.0, and 10.1) and SAP NetWeaver.

This interaction enables IBM Security Verify Identity to coordinate the account compliance checking process in SAP GRC Access Control with the SAP NetWeaver account provisioning process. This profile effectively enables a single account provisioning request to perform two tasks:

- 1. Submission of an access request to SAP GRC Access Control from IBM Security Verify Identity.
- 2. Submission of an account provisioning request to SAP NetWeaver from IBM Security Verify Identity, depending whether an approval or rejection is granted for the IBM Security Verify Identity request.

The relationships between components of the adapter are shown in Figure 1 on page 1.

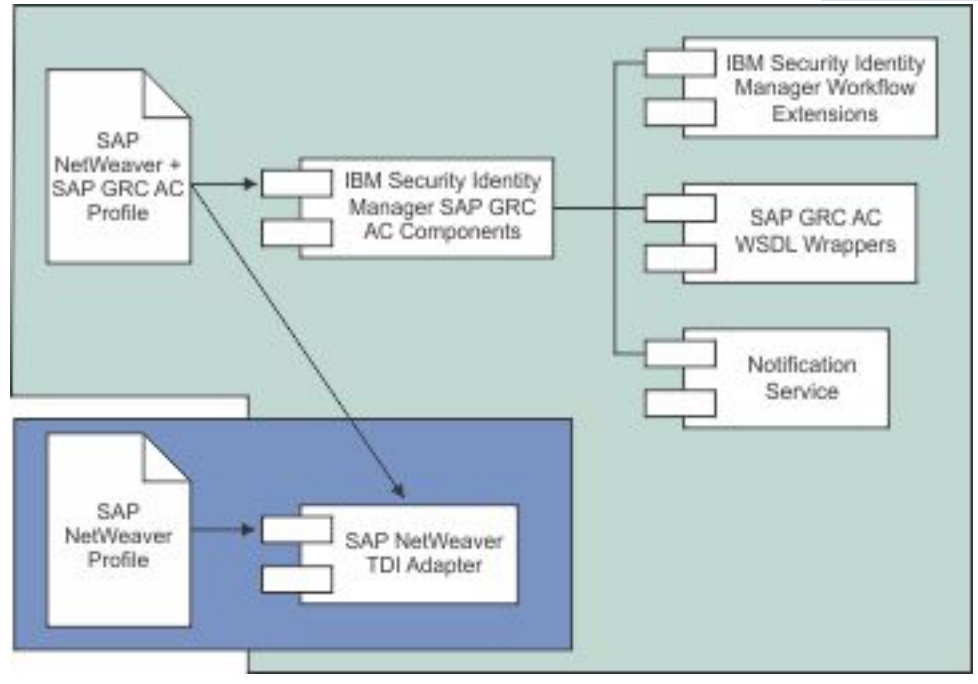

Figure 1. IBM Security Identity Manager SAP NetWeaver Adapter with Integration for SAP GRC Access Control components and relationships

A high level of control is obtained over the provisioning process by configuring IBM Security Verify Identity workflow extensions for SAP GRC Access Control. The IBM Security Verify Identity workflow extensions allow *Add, Modify, Suspend, Restore,* and *Delete* requests to be sent to SAP GRC Access Control. SoD compliance checks are then performed in SAP GRC Access Control before provisioning the account in SAP NetWeaver. The risk analysis and remediation features of SAP GRC Access Control Compliant Provisioning can be used to:

- · Modify the request
- Submit an approval
- Submit a rejection
- · Cancel the request

In IBM Security Verify Identity workflow, there are two possible modes to configure each type of request. These modes are referred to as **Non-blocking** mode and **Blocking** mode.

In **Non-blocking** mode, SAP GRC Access Control takes control of account provisioning on the target system. Following submission of an access request to SAP GRC Access Control, IBM Security Verify Identity workflow continues execution and does not wait for the result of the request in SAP GRC Access Control. This mode passes the responsibility of provisioning the account in SAP NetWeaver to SAP GRC Access Control.

In **Blocking** mode, IBM Security Verify Identity workflow blocks (or wait/pause) following submission of an access request to SAP GRC Access Control. The workflow continues to block until the result of the request is received from SAP GRC Access Control. A dedicated Notification Service deployed in WebSphere<sup>®</sup> is responsible for

- Periodically querying SAP GRC Access Control
- Relaying results of completed requests to IBM Security Verify Identity
- Unblocking the relevant IBM Security Verify Identity workflows.

The IBM Security Verify Identity workflow becomes the central point of coordination and auditing for account provisioning. IBM Security Verify Identity determines whether an account is provisioned in SAP NetWeaver, depending on pre-conditions such as whether the request was approved or rejected in SAP GRC Access Control.

#### **Related concepts**

Supported configurations The integration requires the interaction of several components.

# **Supported configurations**

The integration requires the interaction of several components.

The fundamental components of the integration are:

- · An IBM Security Verify Identity Server
- A Tivoli<sup>®</sup> Directory Integrator server
- · An IBM Security Verify Identity SAP NetWeaver Adapter
- The Integration for SAP GRC Access Control 5.3, 10.0 and 10.1

#### **Related concepts**

#### Architecture of the integration

The integration uses two profiles. The first profile contains SAP NetWeaver Adapter account and service attributes only. This profile does not enable a connection with SAP GRC Access Control. The second profile contains an extended set of account and service attributes for interaction between SAP GRC Access Control (Version 5.3, 10.0, and 10.1) and SAP NetWeaver.

# **Chapter 2. Planning**

Installing and configuring the adapter involves several steps that you must complete in a specific sequence. Follow the roadmap for the main tasks.

# Roadmap for IBM Security Directory Integrator based adapters, for IBM Security Verify Governance Identity Manager

Follow this section when using the guide to install, configure, troubleshoot, or uninstall the adapter.

**Note:** There is a separate instruction for installing, upgrading or uninstalling adapters from the IBM Security Verify Governance Identity Manager virtual appliance.

# **Pre-installation**

Complete these tasks.

- 1. Verify that your environment meets the software and hardware requirements for the adapter. See *Prerequisites*.
- 2. Obtain the installation software. See Software downloads.
- 3. Obtain the necessary information for the installation and configuration. See Installation worksheet.

# Installation

Complete these tasks.

- 1. Install the dispatcher.
- 2. Install the adapter binaries or connector.
- 3. Install 3rd party client libraries.
- 4. Set up the adapter environment.
- 5. Restart the adapter service.
- 6. Import the adapter profile.
- 7. Load attribute mapping.
- 8. Set account defaults.
- 9. Create an adapter service/target.
- 10. Install the adapter language package.
- 11. Verify that the adapter is working correctly.

# Upgrade

To upgrade the adapter, do a full installation of the adapter. Follow the Installation roadmap.

# Configuration

Complete these tasks.

- 1. Configure secure communication between the Identity server and the adapter.
  - a. Configure 1-way authentication.
  - b. Configure 2-way authentication.
- 2. Configure secure communication between the adapter and the managed target.
  - a. Configure 1-way authentication.

- b. Configure 2-way authentication.
- 3. Configure the adapter.
- 4. Modify the adapter profiles.
- 5. Customize the adapter.

### Troubleshooting

See the following topics.

- Techniques for troubleshooting problems
- Configure debugging
- Logs
- Error messages and problem solving

### Uninstallation

Complete these tasks.

- 1. Stop the adapter service.
- 2. Remove the adapter binaries or connector.
- 3. Remove 3rd party client libraries.
- 4. Delete the adapter service/target.
- 5. Delete the adapter profile.

### Reference

See the following topics.

- Adapter attributes and object classes
- Adapter attributes by operations
- Special attributes

# **Prerequisites**

Verify that your environment meets the software and hardware requirements for the adapter..

Table 1 on page 4 identifies hardware, software, and authorization prerequisites to install the Integration for SAP GRC Access Control.

| Table 1. Prerequisites to install the integration |                                                                                                    |  |  |
|---------------------------------------------------|----------------------------------------------------------------------------------------------------|--|--|
| Prerequisite                                      | Description                                                                                                    |  |  |
| Operating System                                  | The Integration for SAP GRC Access Control can be used on any operating system that is supported by Identity server.                       |  |  |
| Network Connectivity                              | TCP/IP network                                                                                                    |  |  |
| System Administrator Authority                    | The person who completes the Integration for SAP GRC Access<br>Control installation procedure must have system administrator<br>authority. |  |  |

| Table 1. Prerequisites to install the integration (continued) |                                                                                                    |  |  |  |
|---------------------------------------------------------------|----------------------------------------------------------------------------------------------------|--|--|--|
| Prerequisite                                                  | Description                                                                                                    |  |  |  |
| Directory Integrator                                          | • IBM Security Directory Integrator Version 7.1.1 + 7.1.1-TIV-TDI-<br>FP0004 + 7.2.0-ISS-SDI-LA0008                                                                                                    |  |  |  |
|                                                               | IBM Security Directory Integrator Version 7.2                                                                                                    |  |  |  |
|                                                               | Note:                                                                                                    |  |  |  |
|                                                               | • Earlier versions of IBM Security Directory Integrator that are still<br>supported might function properly. However, to resolve any<br>communication errors, you must upgrade your Directory<br>Integrator release to the versions that the adapter officially<br>supports.     |  |  |  |
|                                                               | • The adapter supports IBM Security Directory Integrator 7.2,<br>which is available only to customers who have the correct<br>entitlement. Contact your IBM representative to find out whether<br>you have the entitlement to download IBM Security Directory<br>Integrator 7.2. |  |  |  |
| Identity server                                               | The following servers are supported:                                                                                                    |  |  |  |
|                                                               | Identity server Version 10.0                                                                                                    |  |  |  |
|                                                               | Identity server Version 10.0                                                                                                    |  |  |  |
|                                                               | IBM Security Privileged Identity Manager Version 2.0                                                                                                    |  |  |  |
|                                                               | Identity server Version 10.0                                                                                                    |  |  |  |
| Dispatcher                                                    | See the SAP NetWever adapter release notes for the supported versions.                                                                                                    |  |  |  |
| IBM Websphere Application<br>Server*                          | WebSphere Application Server 7.0 FixPack 19 (7.0.0.19)                                                                                                    |  |  |  |
| SAP NetWeaver AS ABAP with SAP<br>Basis Component             | <sup>P</sup> See the SAP NetWever adapter release notes for the supported versions.                                                                                                    |  |  |  |
| SAP JCo                                                       | 3.0.8                                                                                                    |  |  |  |
| SAP GRC Access Control                                        | 5.3, 10.0 FP08, and 10.1                                                                                                    |  |  |  |

\* The minimum WebSphere Application Server FixPacks listed are required to satisfy web service dependencies that the integration has in WebSphere.

# **Software downloads**

Download the software through your account at the IBM Passport Advantage® website.

Go to IBM Passport Advantage.

See the corresponding *IBM Security Verify Governance Identity Manager Download Document* for instructions.

#### Note:

You can also obtain additional adapter information from IBM Support.

# **Installation worksheet**

The installation worksheet lists the information that is required to install and configure the adapter. Complete this worksheet before you start the installation procedure for ease of reference. Make a copy of the worksheet for each adapter instance you install.

٦

| Table 2. Required information to install the integration                                     |                                                                                                    |  |
|----------------------------------------------------------------------------------------------|----------------------------------------------------------------------------------------------------|--|
| Required information                                                                         | Description                                                                                                    |  |
| Administrator account on the<br>managed resource for SAP GRC<br>Access Control 5.3           | An administrator account on the managed resource that has the<br>necessary administrative privileges for SAP GRC. The<br>administrator account must have the following assigned role in<br>UME:                                                                                                    |  |
|                                                                                              | • AEADMIN                                                                                                    |  |
| Administrator account on the<br>managed resource for SAP GRC<br>Access Control 10.0 and 10.1 | An administrator account on the managed resource that has the<br>necessary administrative privileges for SAP GRC 10.0 and 10.1.<br>The administrator account must have at least the following<br>assigned roles:                                                                                                    |  |
|                                                                                              | • SAP_GRC_NWBC                                                                                                    |  |
|                                                                                              | • SAP_GRAC_*                                                                                                    |  |
|                                                                                              | See the GRC 10.0 and 10.1 Post-installation and Security guides for further information.                                                                                                    |  |
| SAP GRC 10.0 and 10.1 Web Service<br>Endpoint creation                                       | Endpoint bindings must be created in the transaction<br>SOAMANAGER under Service Administration – Single Service<br>Configuration - Configurations, for at least the following SAP GRC<br>10.0 and 10.1 web services:                                                                                                    |  |
|                                                                                              | • GRAC_AUDIT_LOGS_WS                                                                                                    |  |
|                                                                                              | • GRAC_LOOKUP_WS                                                                                                    |  |
|                                                                                              | • GRAC_REQUEST_DETAILS_WS                                                                                                    |  |
|                                                                                              | GRAC_REQUEST_STATUS_WS                                                                                                    |  |
|                                                                                              | • GRAC_RISK_ANALYSIS_WITH_NO_WS                                                                                                    |  |
|                                                                                              | • GRAC_USER_ACCES_WS                                                                                                    |  |
|                                                                                              | After the endpoint binding has been created, the "Calculated<br>Access URL" for the web service is found under the "Transport<br>Settings" tab. This URL is defined on the service form. The service<br>form in the SAP GRC Access Control integration and<br>SAPNotify.props make use of these URLs to locate the<br>relevant SAP GRC Access Control 10.0 and 10.1 web service. |  |

# **Chapter 3. Installing**

Installing the adapter mainly involves importing the adapter profile and creating an adapter service. Depending on the adapter, several other tasks can be involved to completely install it.

# **Installing the dispatcher**

If this is the first Security Directory Integrator-based adapter installation, you must install the RMI Dispatcher before you install the adapter. Install the RMI Dispatcher on the same Security Directory Integrator server where you want to install the adapter.

If you already installed the RMI Dispatcher for another adapter, you do not need to reinstall it.

If you have not yet installed the RMI Dispatcher in the Security Directory Integrator environment, download the Dispatcher installer from the IBM Passport Advantage website. For more information about the installation, see the Dispatcher Installation and Configuration Guide.

#### **Related concepts**

#### Restarting the adapter service

Various installation and configuration tasks might require the adapter to be restarted to apply the changes. For example, you must restart the adapter if there are changes in the adapter profile, connector, or assembly lines. To restart the adapter, restart the Dispatcher.

Service/Target form details Complete the service/target form fields.

Installing and configuring the workflow extensions

You can install and configure the SAP GRC Access Control workflow extensions, which are used as workflow objects within the IBM Security Verify Identity.

#### **Related tasks**

#### Importing the adapter profile

An adapter profile defines the types of resources that the Identity server can manage. It is packaged with the IBM Security Verify Adapter. Use the adapter profile to create an adapter service on Identity server and establish communication with the adapter.

#### Attribute Mapping

Attribute mapping is required to define which target attributes correspond to the Verify Governance Identity Manager account attributes.

#### Creating an adapter service/target

After you import the adapter profile on the Identity server, create a service/target so that Identity server can communicate with the managed resource.

#### Verifying that the adapter is working correctly

After you install and configure the adapter, verify that the installation and configuration are correct.

# **Restarting the adapter service**

Various installation and configuration tasks might require the adapter to be restarted to apply the changes. For example, you must restart the adapter if there are changes in the adapter profile, connector, or assembly lines. To restart the adapter, restart the Dispatcher.

The adapter does not exist as an independent service or a process. The adapter is added to the Dispatcher instance, which runs all the adapters that are installed on the same Security Directory Integrator instance.

See the topic about starting, stopping, and restarting the Dispatcher service in the Dispatcher Installation and Configuration Guide.

#### **Related concepts**

#### Installing the dispatcher

If this is the first Security Directory Integrator-based adapter installation, you must install the RMI Dispatcher before you install the adapter. Install the RMI Dispatcher on the same Security Directory Integrator server where you want to install the adapter.

#### Service/Target form details

Complete the service/target form fields.

Installing and configuring the workflow extensions

You can install and configure the SAP GRC Access Control workflow extensions, which are used as workflow objects within the IBM Security Verify Identity.

#### **Related tasks**

#### Importing the adapter profile

An adapter profile defines the types of resources that the Identity server can manage. It is packaged with the IBM Security Verify Adapter. Use the adapter profile to create an adapter service on Identity server and establish communication with the adapter.

#### Attribute Mapping

Attribute mapping is required to define which target attributes correspond to the Verify Governance Identity Manager account attributes.

#### Creating an adapter service/target

After you import the adapter profile on the Identity server, create a service/target so that Identity server can communicate with the managed resource.

#### Verifying that the adapter is working correctly

After you install and configure the adapter, verify that the installation and configuration are correct.

# Importing the adapter profile

An adapter profile defines the types of resources that the Identity server can manage. It is packaged with the IBM Security Verify Adapter. Use the adapter profile to create an adapter service on Identity server and establish communication with the adapter.

# Before you begin

- The Identity server is installed and running.
- You have root or administrator authority on the Identity server.
- The file to be imported must be a Java<sup>™</sup> archive (JAR) file. The <*Adapter*>Profile.jar file includes all the files that are required to define the adapter schema, account form, service/target form, and profile properties. If necessary, you can extract the files from the JAR file, modify the files, and repackage the JAR file with the updated files.The JAR file for the IBM Security Identity Governance and Intelligence is located in the IGI-profile folder of the installation package.

# About this task

Target definition files are also called adapter profile files.

If the adapter profile is not installed correctly, the adapter cannot function correctly. You cannot create a service with the adapter profile or open an account on the service. You must import the adapter profile again.

### Procedure

1. On the Appliance Dashboard, select Verify Governance Identity Manager Administration Console from the **Quick Links** widget.

The Administration Console is displayed.

2. From the Administration Console, select Target Administration.

The Target Administration console is displayed.

3. From the navigation tree, select **Manage Target Types**.

The Manage Target Types page is displayed.

4. On the Manage Target Types page, click Import.

The Import Target Type page is displayed.

- 5. On the **Import Target Type** page, complete these steps:
  - a) In the **Target Definition File** field, click **Browse** to locate the *<Adapter>*Profile.jar file. For example, if you are installing the IBM Security Verify Adapter for a Windows server that runs Active Directory, locate and import the ADProfileJAR file.
  - b) Click OK.

A message indicates that you successfully imported a target type.

6. Click Close.

### What to do next

- The import occurs asynchronously, which means it might take some time for the target type to load into the Identity server from the properties files and to be available in other pages. On the **Manage Target Types** page, click **Refresh** to see the new target type. If the target type is not displayed in a reasonable amount of time, check the log files to determine why the import failed.
- If you receive a schema-related error, see the trace.log file for information about it. On the Appliance
  Dashboard, select Manage System Settings > Maintenance > Log Retrieval and Configuration >
  Identity > trace log, then click View.

#### **Related concepts**

#### Installing the dispatcher

If this is the first Security Directory Integrator-based adapter installation, you must install the RMI Dispatcher before you install the adapter. Install the RMI Dispatcher on the same Security Directory Integrator server where you want to install the adapter.

#### Restarting the adapter service

Various installation and configuration tasks might require the adapter to be restarted to apply the changes. For example, you must restart the adapter if there are changes in the adapter profile, connector, or assembly lines. To restart the adapter, restart the Dispatcher.

#### Service/Target form details

Complete the service/target form fields.

#### Installing and configuring the workflow extensions

You can install and configure the SAP GRC Access Control workflow extensions, which are used as workflow objects within the IBM Security Verify Identity.

#### **Related tasks**

#### Attribute Mapping

Attribute mapping is required to define which target attributes correspond to the Verify Governance Identity Manager account attributes.

#### Creating an adapter service/target

After you import the adapter profile on the Identity server, create a service/target so that Identity server can communicate with the managed resource.

Verifying that the adapter is working correctly

After you install and configure the adapter, verify that the installation and configuration are correct.

# **Attribute Mapping**

Attribute mapping is required to define which target attributes correspond to the Verify Governance Identity Manager account attributes.

### About this task

This task involves an account attribute mapping definition file, which is included in the adapter package.

The file consists of Verify Governance Identity Manager account attributes and their equivalent attributes in the managed target. The file is structured as *<IGI\_attribute> = <target\_attribute>*.

The *<IGI\_attribute>* is fixed and must not be modified. Edit only the *<target\_attribute>*. Some *<IGI\_attribute>* already has a fixed equivalent *<target\_attribute>* of eraccount.

Some *<IGI\_attribute>* do not have a defined *<target\_attribute>* and you can assign the mapping. For example:

USER\_TYPE=USER\_TYPE ATTR1=ATTR1

#### Note:

- The default mapping is already included out-of-the box. If there are no changes to the attribute mapping, there is no need to import the attribute mapping files.
- It might take up to 10 minutes for the attribute mapping changes to take effect once the file is imported.

#### Procedure

- 1. Open the mapping definition file by using any text editor.
- 2. Edit the mapping.
- 3. If the target attribute has a list of predefined values, use the following syntax to convert its values to the corresponding Verify Governance Identity Manager attribute values.

```
[conversion].<target_attribute>.<IGI_attribute> =
[<target_attribute_value1>=<IGI_attribute_value1>;...;
<target_attribute_valuen>=<IGI_attribute_valuen>]
```

4. For attributes that contains date and time, use the following syntax to convert its values. For example:

[conversion.date].erbirthDate.BIRTHDAY=[yyyyMMdd=dd/MM/yyyy HH:mm:ss] [conversion.date].ACCOUNT\_EXPIRY\_DATE.ACCOUNT\_EXPIRY\_DATE= [dd/MM/yyyy HH:mm:ss=dd/MM/yyyy HH:mm:ss]

- 5. Import the updated mapping definition file through the Enterprise Connectors module. For more information, see *Attribute-to-permission mapping service* in the IBM Security Verify Governance Identity Manager product documentation.
- 6. Map the following attributes for Chanel-Write To and Chanel-Read From

| Attribute  | Mapped Attribute |
|------------|------------------|
| eruid      | CODE             |
| erpassword | PASSWORD         |

For more information, see *Mapping attributes for a connector* in the IBM Security Verify Governance Identity Manager product documentation.

#### **Related concepts**

#### Installing the dispatcher

If this is the first Security Directory Integrator-based adapter installation, you must install the RMI Dispatcher before you install the adapter. Install the RMI Dispatcher on the same Security Directory Integrator server where you want to install the adapter.

#### Restarting the adapter service

Various installation and configuration tasks might require the adapter to be restarted to apply the changes. For example, you must restart the adapter if there are changes in the adapter profile, connector, or assembly lines. To restart the adapter, restart the Dispatcher.

#### Service/Target form details

Complete the service/target form fields.

#### Installing and configuring the workflow extensions

You can install and configure the SAP GRC Access Control workflow extensions, which are used as workflow objects within the IBM Security Verify Identity.

#### **Related tasks**

#### Importing the adapter profile

An adapter profile defines the types of resources that the Identity server can manage. It is packaged with the IBM Security Verify Adapter. Use the adapter profile to create an adapter service on Identity server and establish communication with the adapter.

#### Creating an adapter service/target

After you import the adapter profile on the Identity server, create a service/target so that Identity server can communicate with the managed resource.

#### Verifying that the adapter is working correctly

After you install and configure the adapter, verify that the installation and configuration are correct.

# Creating an adapter service/target

After you import the adapter profile on the Identity server, create a service/target so that Identity server can communicate with the managed resource.

### **Before you begin**

Complete "Importing the adapter profile" on page 8.

### About this task

You must create an administrative user account for the adapter on the managed resource. Provide the account information when you create a target. Ensure that the account has sufficient privileges to administer the users. For information about creating an administrative account, see the documentation for the managed resource.

Use the target form to provide information for the target. The actual target form fields might vary depending on whether the service form is customized. The target name and description that you provide for each target are displayed on the console. Therefore, it is important to provide values that make sense to your users and administrators.

#### Procedure

1. On the Appliance Dashboard, select Verify Governance Identity ManagerAdministration Console from the **Quick Links** widget.

The Administration Console is displayed.

- 2. From the Administration Console, select Target Administration.
  - The Target Administration console is displayed.
- 3. From the navigation tree, click Manage Targets.

The **Select a Target** page is displayed.

4. On the **Select a Target** page, click **Create**.

The **Create a Target** wizard is displayed.

5. On the **Select the Type of Target** page, select a target type and click **Next**.

If the table contains multiple pages, you can do the following tasks:

- Click the arrow to go to the next page.
- Type the number of the page that you want to view and click Go.
- 6. On **General Information** page, specify the values for the target instance.

The content of the **General Information** page depends on the type of target that you are creating. The creation of some targets might require more steps. It is specific to the profile (adapter). See the adapter's *Installation and Configuration Guide* for the more information.

- 7. On the **Users and Groups** page, which is displayed only for LDAP targets, complete the required fields.
- 8. On the **Authentication** page, which does not display for every target type, complete the required fields.
- 9. On the **Dispatcher Attributes** page, specify information about the dispatcher attributes and click **Next** or **OK**.

The **Dispatcher Attributes** page is displayed only for IBM Security Directory Integrator based targets.

10. On the **Status and Information** page, view information about the adapter and managed resource and click **Next** or **Finish**.

The adapter must be running to obtain the information.

- 11. On the **Application Information** page, type a name and description for the application, and then click **Finish**.
- 12. Optional: Click **Test Connection** to validate that the data in the fields is correct, and then click **Next** or **Finish**.

If the connection fails, contact the analyst who is responsible for the computer on which the managed resource runs.

### Results

A message is displayed, indicating that you successfully created the target instance for a specific target type.

#### **Related concepts**

#### Installing the dispatcher

If this is the first Security Directory Integrator-based adapter installation, you must install the RMI Dispatcher before you install the adapter. Install the RMI Dispatcher on the same Security Directory Integrator server where you want to install the adapter.

#### Restarting the adapter service

Various installation and configuration tasks might require the adapter to be restarted to apply the changes. For example, you must restart the adapter if there are changes in the adapter profile, connector, or assembly lines. To restart the adapter, restart the Dispatcher.

#### Service/Target form details

Complete the service/target form fields.

#### Installing and configuring the workflow extensions

You can install and configure the SAP GRC Access Control workflow extensions, which are used as workflow objects within the IBM Security Verify Identity.

#### **Related tasks**

Importing the adapter profile

An adapter profile defines the types of resources that the Identity server can manage. It is packaged with the IBM Security Verify Adapter. Use the adapter profile to create an adapter service on Identity server and establish communication with the adapter.

#### Attribute Mapping

Attribute mapping is required to define which target attributes correspond to the Verify Governance Identity Manager account attributes.

Verifying that the adapter is working correctly

After you install and configure the adapter, verify that the installation and configuration are correct.

# Service/Target form details

Complete the service/target form fields.

See <u>#unique\_18</u> in the Directory Integrator-based Adapter for SAP NetWeaver Adapter Installation and Configuration Guide. The SapGRCNWProfile.jar profile contains an additional SAP GRC **Service Attributes** tab. It contains the set of the following attributes.

#### **Enable GRC Workflow Extensions**

Optional attribute. Flag to indicate whether workflow extensions are configured for either SAP GRC Access Control 5.3, 10.0 and 10.1. The value of this flag is only used by the "Check GRC Version" workflow extension. It has no effect otherwise.

#### **Disable SYS line**

Select this check box if you want to disable the system line in the assignment list of the SAP GRC approval screen.

#### **GRC Version**

Optional attribute. The version of SAP GRC Access Control the service is configured against. This attribute can be used in the workflow to determine the path to take if these conditions exist:

- A combination of different SAP GRC Access Control versions exists in the environment.
- The environment is supported by a single Identity server instance.

The value of this flag is only used by the "Check GRC Version" workflow extension. It has no effect otherwise.

#### **GRC Admin Id**

The SAP GRC Access Control user name with privileges to invoke SAP GRC web services and submit Access Control requests. A value is required if the authentication and security services are enabled on the SAP NetWeaver Application server on which Access Control is deployed.

#### **GRC Password**

Password of the SAP GRC Access Control Admin ID.

#### **Access Control Request URL**

The URL address of the Access Control Submit Request web service. The format is http:// remotehost:port/web-service-name where:

- The *remotehost* is the SAP GRC Access Control host.
- The port is the port number on which SAP NetWeaver application server listens.
- The *web-service-name* is the web service exposed by SAP GRC Access Control that receives requests from Identity server.

For example, the URL for SAP GRC 5.3 might be specified as http://remotehost:port/ SAPGRC\_AC\_IDM\_SUBMITREQUEST/Config1?style=document

The URL for SAP GRC 10.0 and 10.1 might be specified as http:// remotehost:port/sap/bc/srt/rfc/sap/grac\_user\_acces\_ws/clientnumber/ grac\_user\_acces\_ws/binding?sap-client=clientnumber

#### Access Control Look Up URL

The URL address of the Access Control Look Up Request web service. The format is http:// remotehost:port/web-service-name where:

- The remotehost is the SAP GRC Access Control host.
- The port is the port number on which SAP NetWeaver ABAP application server listens.
- The *web-service-name* is the web service exposed by SAP GRC Access Control that receives requests from Identity server.

For example, the URL for SAP GRC Access Control 10.0 and 10.1 might be specified as http:// remotehost:port/sap/bc/srt/rfc/sap/grac\_lookup\_ws/clientnumber/ grac\_lookup\_ws/binding?sap-client=clientnumber

#### **Access Control Risk Analysis URL**

The URL address of the Access Control Risk Analysis Request with Request ID web service. The format is http://remotehost:port/web-service-name where:

- The remotehost is the SAP GRC Access Control host.
- The port is the port number on which SAP NetWeaver ABAP application server listens.
- The *web-service-name* is the web service exposed by SAP GRC Access Control that receives requests from Identity server.

For example, the URL for SAP GRC Access Control 10.0 and 10.1 might be specified as http://
remotehost:port/sap/bc/srt/rfc/sap/grac\_risk\_analysis\_with\_no\_ws/
clientnumber/grac\_risk\_analysis\_with\_no\_ws/binding?sap-client=clientnumber

#### **Access Control Request Details URL**

The attribute for Update Account Attribute Request. The URL address of the Access Control Request Details web service. The format is http://remotehost:port/web-service-name where:

- The remotehost is the SAP GRC Access Control host.
- The port is the port number on which SAP NetWeaver ABAP application server listens.
- The *web-service-name* is the web service exposed by SAP GRC Access Control that receives requests from Identity server.

For example, the URL for SAP GRC Access Control 10.0 and 10.1 might be specified as http:// remotehost:port/sap/bc/srt/rfc/sap/grac\_request\_details\_ws/clientnumber/ grac\_request\_details\_ws/binding?sap-client=clientnumber

#### **System Identifier**

The system identifier is the SAP connector name defined in Access Control to enable provisioning directly to the target SAP ABAP server from SAP GRC Access Control. This system identifier is also supplied to SAP GRC Access Control on a request submission in the account role data.

#### **Detail Logging**

Optional attribute. Flag to enable SAP GRC request debugging trace output. For SAP GRC Access Control 5.3, this option writes a log file called grcextension.log to the location specified by the Java system property **user.home**. For SAP GRC Access Control 10.0 and 10.1, this option enables the trace log file for the workflow extension component.

Note: The logging level must be set to DEBUG\_MIN.

#### **Related concepts**

#### Installing the dispatcher

If this is the first Security Directory Integrator-based adapter installation, you must install the RMI Dispatcher before you install the adapter. Install the RMI Dispatcher on the same Security Directory Integrator server where you want to install the adapter.

#### Restarting the adapter service

Various installation and configuration tasks might require the adapter to be restarted to apply the changes. For example, you must restart the adapter if there are changes in the adapter profile, connector, or assembly lines. To restart the adapter, restart the Dispatcher.

Installing and configuring the workflow extensions

You can install and configure the SAP GRC Access Control workflow extensions, which are used as workflow objects within the IBM Security Verify Identity.

#### **Related tasks**

#### Importing the adapter profile

An adapter profile defines the types of resources that the Identity server can manage. It is packaged with the IBM Security Verify Adapter. Use the adapter profile to create an adapter service on Identity server and establish communication with the adapter.

#### Attribute Mapping

Attribute mapping is required to define which target attributes correspond to the Verify Governance Identity Manager account attributes.

#### Creating an adapter service/target

After you import the adapter profile on the Identity server, create a service/target so that Identity server can communicate with the managed resource.

#### Verifying that the adapter is working correctly

After you install and configure the adapter, verify that the installation and configuration are correct.

# Installing and configuring the workflow extensions

You can install and configure the SAP GRC Access Control workflow extensions, which are used as workflow objects within the IBM Security Verify Identity.

There are slightly different procedures to follow depending on which target system you want to support.

#### Support SAP GRC Access Control 10.0 and 10.1 only

- 1. "Installing SAP GRC Access Control 10.0 and 10.1 workflow extensions" on page 16
- 2. "SAP GRC Access Control 10.0 and 10.1 workflow extension configuration" on page 16
- 3. "Log file locations for workflow extensions" on page 26
- 4. <u>"Installing and configuring the notification component for SAP GRC Access Control version 10.0 or</u> 10.1" on page 23

#### **Related concepts**

#### Installing the dispatcher

If this is the first Security Directory Integrator-based adapter installation, you must install the RMI Dispatcher before you install the adapter. Install the RMI Dispatcher on the same Security Directory Integrator server where you want to install the adapter.

#### Restarting the adapter service

Various installation and configuration tasks might require the adapter to be restarted to apply the changes. For example, you must restart the adapter if there are changes in the adapter profile, connector, or assembly lines. To restart the adapter, restart the Dispatcher.

#### Service/Target form details

Complete the service/target form fields.

#### **Related tasks**

#### Importing the adapter profile

An adapter profile defines the types of resources that the Identity server can manage. It is packaged with the IBM Security Verify Adapter. Use the adapter profile to create an adapter service on Identity server and establish communication with the adapter.

#### Attribute Mapping

Attribute mapping is required to define which target attributes correspond to the Verify Governance Identity Manager account attributes.

#### Creating an adapter service/target

After you import the adapter profile on the Identity server, create a service/target so that Identity server can communicate with the managed resource.

Verifying that the adapter is working correctly

After you install and configure the adapter, verify that the installation and configuration are correct.

# Installing SAP GRC Access Control 10.0 and 10.1 workflow extensions

Use the Workflow extension page to add custom workflow extensions to the IBM Security Verify Identity virtual appliance.

### Procedure

# SAP GRC Access Control 10.0 and 10.1 workflow extension configuration

SAP GRC Access Control 10.0 and 10.1 workflow extensions support these different SAP GRC operations: Access Request, Risk Analysis, and Update Account Attributes.

Use these steps to configure these workflow extensions using the Add operation as an example:

- "Configuring Access Request workflow extension (Blocking requests)" on page 16
- "Configuring Risk Analysis workflow extension" on page 19
- "Configuring Update Account Attributes workflow extension" on page 22

# **Configuring Access Request workflow extension (Blocking requests)**

In Blocking mode, the IBM Security Verify Identity workflow blocks, waits, or pause after the submission of an access request to SAP GRC Access Control.

### Procedure

- 1. Log on to IBM Security Verify Identity.
  - a) Select Configure System > Manager Operations.
  - b) For the **Operation Level**, select **Entity level**.
  - c) Select Account as the Entity type.
  - d) Select **SAP GRC NetWeaver Account** as the type of account to be configured with the SAP GRC Access Control workflow extension.
- 2. Click Add to create an add operation if it does not exist.

The operation diagram is displayed. Provide the same changes as shown in the following screen capture.

| Operation D    | Diagram                  |        |
|----------------|--------------------------|--------|
| Operation Name | add                      |        |
| Target         | Account - SapNWAccount   |        |
|                | High Contrast Properties | Update |
| Approval       |                          | *      |
| D Mail         | CreateAccount            |        |
| ▶ RFI          |                          |        |
| Dperation      | n >                      |        |
| Loop           |                          |        |
| Extension      |                          |        |

- 3. Remove the transition line from the Start node to the CREATEACCOUNT extension node.
- 4. Add an extension node between **Start** and **CREATEACCOUNT**.

- 5. Double-click the new **Extension** node. A pop-up window displays all the extensions registered by using workflowextensions.xml.
- 6. Select the Extension Name as SAPGRC10BlockingAddRequest and fill in the Activity ID with GRC\_ADD. Set the Activity Name to GRC ADD.
- 7. Select **OR** for the **Split Type**.

| Activity ID   | GRC_Add     |                    |                                   |
|---------------|-------------|--------------------|-----------------------------------|
| Activity Name |             |                    |                                   |
| Description   | -           |                    |                                   |
| loin Type     | C AND C     | OR                 | Split Type 🙃 AND 🔿 OR             |
| Extension Nar | me SAPGRC10 | lockingAddRequest( | Account account, Service service) |
| nput Paramete | rs          |                    | Search Relevant Da                |
| ID            |             | Туре               | Relevant Data ID                  |
| account       |             | Account            | account                           |
| service       |             | Service            | service                           |
|               |             |                    |                                   |
| Dutput Parame | ters        |                    | Search Relevant Da                |

- a) For account, click **Search Relevant Data** to specify account as the **Relevant Data ID** value.
- b) For service, click **Search Relevant Data** to specify service as the **Relevant Data ID** value.
- c) Under **Output Parameters**, enter result in the ID field. Ensure that **Type** is set to **String** and leave **Default Value** blank.
- d) Click **Ok**.
- e) Select **Search Relevant Data** to specify result as a value for **Relevant Data ID** and click **Ok**.
- 8. Click **Ok** and attach the transitions to the newly added extension.
- 9. Click **Properties**.
- 10. Click **Add** next to Relevant Data.
- 11. Create a result Relevant Data. Specify result in the ID field.
- 12. Ensure that the **Type** is String and leave **Default Value** as blank.
- 13. Click **Ok** to finish.
- 14. Double-click the transition that connects the newly added extension to the **CREATEACCOUNT** extension node and key in the condition activity.resultSummary=="SS". Name the transition "approved". Click **Ok** to close the transition properties window.
- 15. Double-click the transition that connects the newly added extension to the **END** node and key in the condition activity.resultSummary!="SS". Name the transition "rejected". Click **Ok** to close the transition properties window.

|             | rejected                          |            |         |           |
|-------------|-----------------------------------|------------|---------|-----------|
| Description |                                   |            |         |           |
| rom         | No Activity Name<br>(ID: GRC_Add) | I          |         |           |
| ſo          | End<br>(ID: END)                  |            |         |           |
| Condition   | C Approved                        | C Rejected | Custom  |           |
| activi      | ty.resultsu                       | mmary!="S  | is"     |           |
| act1V1)     | .y.resultsu                       | mmary!="S  | 57      |           |
|             | .y.resultsu                       | mm         | ary!="2 | ary!="SS" |

- 16. Click **Update** and then click **Ok** to close the **Operations** window.
- 17. Repeat Steps 2 to 15 for delete, modify, suspend, and restore operations.

# **Configuring Access Request workflow extension (Non-blocking requests)**

In Non-blocking mode, SAP GRC Access Control takes control of account provisioning on the target system

#### Procedure

- 1. Log on to IBM Security Verify Identity.
  - a) Select Configure System > Manager Operations.
  - b) For the Operation Level, select Entity level.
  - c) Select Account as the Entity type.
  - d) Select **SAP GRC NetWeaver Account** as the type of account to be configured with the SAP GRC Access Control workflow extension.
- 2. Click the Add button to create an add operation if it doesn't exist.
- 3. Remove the transition line from the **Start** node to the **CREATEACCOUNT** extension node.
- 4. Add an extension node between Start and CREATEACCOUNT.
- 5. Double-click the new **Extension** node.

A pop-up window displays all the extensions that are registered by using workflowextensions.xml.

- 6. Select the Extension Name as SAPGRC10NonBlockingAddRequest and fill in the Activity ID with GRC\_ADD. Set the Activity Name to GRC ADD.
- 7. Select **OR** for the **Split Type**.
  - a) For account, click Search Relevant Data to specify account as the Relevant Data ID value.
  - b) For service, click **Search Relevant Data** to specify service as the **Relevant Data ID** value.
  - c) Under **Output Parameters**, enter result in the ID field. Ensure that **Type** is set to **String** and leave **Default Value** blank.
  - d) Click **Ok**.
  - e) Select Search Relevant Data to specify result as a value for Relevant Data ID and click Ok.
- 8. Click **Ok** and attach the transitions to the newly added extension.
- 9. Click Properties.

- 10. Click Add next to Relevant Data.
- 11. Create a **result** Relevant Data. Specify result in the **ID** field. Ensure that the **Type** is String and leave **Default Value** blank. Click **Ok** to finish.
- 12. Double-click the transition that connects the newly added extension to the **End** node and key in the condition activity.resultSummary=="SS". Name the transition "approved". Click **Ok** to close the transition properties window.
- 13. Click **Update** and then click **Ok** to close the **Operations** window.
- 14. Repeat Steps 2 to 13 for delete, modify, suspend, and restore operations.

**Note:** When configuring the properties of the newly added extension nodes (see Step 6) for these operations, the following values can be used:

| Table 3. SAP GRC Access Control Workflow Extension Options |             |                                 |  |  |
|------------------------------------------------------------|-------------|---------------------------------|--|--|
| <b>Blocking Operations</b>                                 | ActivityID  | Extension Name                  |  |  |
| ADD                                                        | GRC_ADD     | SAPGRCBlockingAddRequest        |  |  |
| DELETE                                                     | GRC_DELETE  | SAPGRCBlockingDeleteRequest     |  |  |
| MODIFY                                                     | GRC_MODIFY  | SAPGRCBlockingModifyRequest     |  |  |
| RESTORE                                                    | GRC_RESTORE | SAPGRCBlockingRestoreRequest    |  |  |
| SUSPEND                                                    | GRC_SUSPEND | SAPGRCBlockingSuspendRequest    |  |  |
| Non-Blocking<br>Operations                                 | ActivityID  | Extension Name                  |  |  |
| ADD                                                        | GRC_ADD     | SAPGRCNonblockingAddRequest     |  |  |
| DELETE                                                     | GRC_DELETE  | SAPGRCNonblockingDeleteRequest  |  |  |
| MODIFY                                                     | GRC_MODIFY  | SAPGRCNonblockingModifyRequest  |  |  |
| RESTORE                                                    | GRC_RESTORE | SAPGRCNonblockingRestoreRequest |  |  |
| SUSPEND                                                    | GRC_SUSPEND | SAPGRCNonblockingSuspendRequest |  |  |

# **Configuring Risk Analysis workflow extension**

This workflow extension allows IBM Security Verify Identity to send a risk analysis request for a specific access request ID to SAP GRC Access Control 10.0 and 10.1.

# About this task

The risk analysis result is recorded by IBM Security Verify Identity workflow as a string output parameter named"riskDetail". Risk results returned from SAP GRC Access Control are indicated by a '#' character. Each risk consists of a number of name-value pairs. These name-value pairs are separated by a '|' character. The risk name and its value are separated by a ':' character. If the value is multi-valued, then the set of values is enclosed by '[]' characters, and each value in the set is separated by a ';' character.

An example of the riskDetail returned to IBM Security Verify Identity workflow looks like:

#Risk Number:1|Risk Id:B009|Risk Description:Basis Table Maintenance & System Administration|Risk Level:High|System Name:GC7CLNT001|User Id:AC102509|Role List:[SAP\_XI\_ADMINISTRATOR\_ABAP, SAP\_XI\_CONFIGURATOR, SAP\_XI\_BPE\_ADMINISTRATOR\_ABAP, SAP\_XI\_ADMINISTRATOR]|Action List:[SXMB\_ADM, SM30, SM12, SXMB\_ADM\_BPE, SM59]|

If necessary, the output parameter can be parsed in IBM Security Verify Identity workflow to catch risk violations that have been detected by SAP GRC Access Control 10.0 and 10.1. Detail on how to parse the riskDetail output parameter is out-of-scope of this guide.

Define Risk Analysis workflow extensions for the existing SAP GRC NetWeaver account type.

### Procedure

- 1. Log on to IBM Security Verify Identity.
  - a) Select Configure System > Manager Operations.
  - b) For the Operation Level, select Entity level.
  - c) Select Account as the Entity type.
  - d) Select **SAP GRC NetWeaver Account** as the type of account to be configured with the SAP GRC Access Control workflow extension.
- 2. Click the Add button to create an add operation if it does not already exist.

The operation diagram is displayed. Provided the same changes as those shown in the following screen capture.

| Operation Name          | add                                          |                         |          |
|-------------------------|----------------------------------------------|-------------------------|----------|
| l arget                 | Account - SapNWAccount                       | High Contrast Propertie | s Update |
| D Approval D Mail D RFI | C Extension<br>ORC_RiskAnal<br>Start ORC_ADD | VSIS                    | d        |
| Deration                |                                              |                         |          |

- 3. Remove the transition line from the **GRC\_ADD** extension node to the **CREATEACCOUNT** extension node.
- 4. Add a new extension node between **GRC\_ADD** and **CREATEACCOUNT**.
- 5. Double-click on the new **Extension** node.

A pop-up window displays all the extensions registered using workflowextensions.xml.

- 6. Select the Extension Name as SAPGRC10RiskAnalysisRequest and fill in the Activity ID with GRC\_RiskAnalysis. Set the Activity Name to GRC RiskAnalysis.
- 7. Select **OR** for the **Split Type**.
  - a) For account, click Search Relevant Data to specify account as the Relevant Data ID value.
  - b) For service, click Search Relevant Data to specify service as the Relevant Data ID value.
  - c) Under **Output Parameters**, enter result in the ID field. Ensure that **Type** is set to **String** and leave **Default Value** blank.
  - d) Click **Ok**.
  - e) Select Search Relevant Data to specify result as a value for Relevant Data ID and click Ok.
- 8. Click **OK** and attach the transitions to the newly-added extension.

| A - March ID  | ICDC DU    | Amelia               |                       |          |  |
|---------------|------------|----------------------|-----------------------|----------|--|
| Activity ID   | GRU_Risk   | Analysis             |                       |          |  |
| Activity Name |            |                      |                       |          |  |
| escription    |            |                      |                       |          |  |
| oin Type      | AND        | C OR :               | Split Type 🔿 AND 💿 OR |          |  |
| Extension Na  | me SAPGRC1 | 0RiskAnalysisRequest | (Account account)     | *        |  |
| nput Paramete | ers        |                      | Search Relev          | ant Data |  |
| ID            |            | Туре                 | Relevant Data ID      |          |  |
| account       |            | Account              | account               | nt       |  |
| )utput Parame | iters      |                      | Search Relev          | ant Data |  |
| ID            |            | Туре                 | Type Relevant Data ID |          |  |
| riskDetail    |            | String riskDetail    |                       |          |  |

- 9. Click the **Properties** button.
- 10. Click the **Add** button next to Relevant Data.
- 11. Create a new **reqid** Relevant Data. Enter **reqid** in the **ID** field.

Ensure that the **Type** is String and leave **Default Value** as blank. Click **OK** to finish.

| Operation Type 💿 Static |                                                |                        |                                | C Non Static                                                                                                    |                                                                                                    |          |  |
|-------------------------|------------------------------------------------|------------------------|--------------------------------|----------------------------------------------------------------------------------------------------|----------------------------------------------------------------------------------------------------|----------|--|
| Input Parameters        | :                                              |                        |                                | Add                                                                                                    | Modify                                                                                                    | Delete   |  |
| Ū.                      | ID                                             |                        | Тур                            | e                                                                                                    |                                                                                                    |          |  |
| R                       | owner                                          |                        | Pers                           | on                                                                                                    |                                                                                                    |          |  |
|                         | service                                        |                        | Serv                           | ice                                                                                                    |                                                                                                    | 100      |  |
| S                       | accoun                                         | t                      | Acco                           | ount                                                                                                    |                                                                                                    | -        |  |
| 3: Subject R: F         | Requestee                                      | B: Both                |                                |                                                                                                    |                                                                                                    |          |  |
| Jutput Paramete         | rs                                             |                        |                                | M                                                                                                    | ap Releva                                                                                                    | ant Data |  |
|                         |                                                |                        |                                | Add                                                                                                    | Modify                                                                                                    | Delete   |  |
|                         |                                                |                        |                                | and the second second se | And and a state of the state of the state of | -        |  |
| ID                      |                                                | Туре                   |                                | Releva                                                                                                    | ant Data II                                                                                                    | )        |  |
| ID<br>Relevant Data     |                                                | Туре                   |                                | Add                                                                                                    | ant Data II<br>Modify                                                                                                    | Delete   |  |
| ID<br>Relevant Data     | <br> D                                         | Туре                   | Тур                            | Add                                                                                                    | ant Data II                                                                                                    | Delete   |  |
| ID<br>Relevant Data     | ID<br>result                                   | Туре                   | Тур<br>Strin                   | Add g                                                                                                    | ant Data II                                                                                                    | Delete   |  |
| ID<br>Relevant Data     | ID<br>result<br>reqid                          | Туре                   | Typ<br>Strin<br>Strin          | Add<br>g<br>g                                                                                                    | ant Data II                                                                                                    | Delete   |  |
| ID<br>Relevant Data     | ID<br>result<br>regid<br>riskDeta              | Туре                   | Typ<br>Strin<br>Strin<br>Strin | Add Add                                                                                                    | ant Data II                                                                                                    |          |  |
| ID<br>Relevant Data     | ID<br>result<br>regid<br>riskDeta<br>Requestee | Type<br>ail<br>B: Both | Typ<br>Strin<br>Strin<br>Strin | Add<br>9<br>9                                                                                                    | ant Data II                                                                                                    | Delete   |  |

12. Create a new **riskDetail** Relevant Data. Enter **riskDetail** in the **ID** field.

Ensure that the **Type** is String and leave **Default Value** as blank. Click **OK** to finish.

- 13. Double-click on the transition connecting the newly-added extension to the **CREATEACCOUNT** extension node and key in the condition activity.resultSummary=="SS". Name the transition "approved". Click **OK** to close the transition properties window.
- 14. Double-click on the transition connecting the newly-added extension to the **END** node and key in the condition activity.resultSummary!="SS". Name the transition "rejected". Click **OK** to close the transition properties window.
- 15. Click **Update** and then click **OK** to close the Operations window.
- 16. Repeat Steps 2 to 14 above for another operation when risk analysis is applicable.

# **Configuring Update Account Attributes workflow extension**

This workflow extension compares the list of roles on an approved request that is returned by SAP GRC Access Control 10.0 with the list of roles that are requested by IBM Security Verify Identity.

# About this task

If the status of a role is not "approved", then the role is assumed to have been rejected in SAP GRC AC 10.0. The extension then removes the rejected roles from the request in IBM Security Verify Identity. The same behavior applies to rejection of account assignments. This workflow extension should be executed before the account is provisioned in SAP NetWeaver.

Define Update Account Attribute workflow extensions for the existing SAP GRC NetWeaver account type.

### Procedure

1. Log on to IBM Security Verify Identity.

- a) Select Configure System > Manager Operations.
- b) For the Operation Level, select Entity level.
- c) Select Account as the Entity type.
- d) Select **SAP GRC NetWeaver Account** as the type of account to be configured with the SAP GRC Access Control workflow extension.
- 2. Click the **Add** button to create an add operation if it doesn't already exist.

The operation diagram is displayed. Provided the same changes as those shown in the following screen capture.

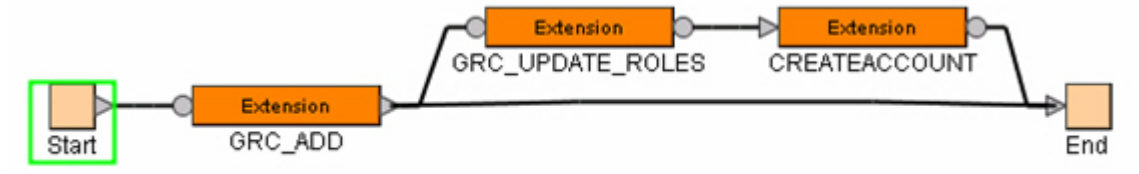

- 3. Remove the transition line from the **GRC\_ADD** extension node to the **CREATEACCOUNT** extension node.
- 4. Add a new extension node between **GRC\_ADD** and **CREATEACCOUNT**.
- 5. Double-click on the new **Extension** node. A pop-up window displays all the extensions registered using workflowextensions.xml.
- 6. Set the ActivityId to GRC\_UPDATE\_ACCOUNT and ExtensionName as SAPGRC10UpdateAccountAttributesExtension(Account account, Service service).
- 7. Click **Ok** to save and close the popup window.
  - a) For account, click Search Relevant Data to specify account as the Relevant Data ID value.
  - b) For service, click **Search Relevant Data** to specify service as the **Relevant Data ID** value.
  - c) Under **Output Parameters**, enter result in the ID field. Ensure that **Type** is set to **String** and leave **Default Value** blank.
  - d) Click **Ok**.
  - e) Select Search Relevant Data to specify result as a value for Relevant Data ID and click Ok.
- 8. Connect the **GRC\_UPDATE\_ACCOUNT** extension node to the **End** node with a transition line. Enter the following condition:

activity.resultSummary!="SS"

- 9. Click **Update** and then click **Ok** to close the Operations window.
- 10. Repeat steps 2 to 7 above for another operation when update account attributes is applicable.

# Installing and configuring the notification component for SAP GRC Access Control version 10.0 or 10.1

Install the notification component for SAP GRC Access Control version 10.0 and 10.1.

# Procedure

1. If the SAPGRC10Workflow.jar file does not exist for SAP GRC Access Control 10.0 or 10.1, copy it from the installation package \workflow\grc10\SAPGRC10Workflow.jar to the directory: WEBSPHERE\_HOME\AppServer\profiles\SERVER\_NAME\installedApps\NODE\_NAME \ITIM.ear\app\_web.war\WEB-INF\lib

If the \WEB-INF\lib directory does not exist, create one.

2. Copy the jaas\_login\_was.conf, runNotifierWAS7.[bat|sh], and SAPNotify.props files from the installation packages workflow\grc10\notifier to a directory on the IBM Security Verify Identity server.

Use the runNotifierWAS7.sh file for UNIX systems or the runNotifierWAS7.bat file for Windows systems.

- APP\_SRV\_HOME
   The location of the IBM Security Verify Identity server, including the profile name. For example: c:\Program Files\IBM\WebSphere\AppServer\profiles

   JAVA\_HOME
   The location of the root directory of a JAVA installation. For example, c:\Program Files\IBM\WebSphere\AppServer\java

   ITIM\_HOME
   The location on the IBM Security Verify Identity installation, not the ITIM deployed ear. For example: c:\Program Files\IBM\itim

   APP\_SRV\_CELL
   Name of the WebSphere cell that the IBM Security Verify Identity application is deployed on. This attribute is required to find the SAPGRC10Workflow.jar file.

   WFE\_HOME
   The location of the SAPGRC10Workflow.jar file.
- 3. Edit the **runNotifierWAS7** script and update the following variables to match your environment:

4. Edit the SAPNotify.props file and provide the correct value for each of the attributes.

| This attribute is the URL to the SAP GRC Access Control 10.0 and 10.1 Audit Logs<br>Web Service. For example, the URL could resemble: http://<br>remotehost:port/sap/bc/srt/rfc/sap/grac_audit_logs_ws/<br>client_number/grac_audit_logs_ws/binding?sap-<br>client=client_number |
|----------------------------------------------------------------------------------------------------|
| An administration or user ID used to access the SAP GRC Access Control system.                                                                                                    |
| The password for the Administrator user name.                                                                                                    |
| An IBM Security Verify Identity user with administration privileges.                                                                                                    |
| The password for the IBM Security Verify Identity user.                                                                                                    |
| Path to the IBM Security Verify Identity server directory. For example, the path might be: C:/Program Files/IBM/itim                                                                                                    |
| This attribute is the context to get access to the IBM Security Verify Identity server.<br>Use the default value<br>com.ibm.itim.apps.impl.websphere.WebSpherePlatformContextFacto<br>ry, unless otherwise instructed by an IBM representative.                                  |
| This attribute is the authentication factory class name. For IBM Security Verify<br>Identity 6.0. Use the default value<br>com.ibm.tivoli.auth.ISIM6AuthenticationFactory ,unless otherwise<br>instructed by an IBM representative.                                              |
| This attribute is the JAAS login context name. The default value is used if no value is defined. For IBM Security Verify Identity 6.0, the default value is <code>WSLogin</code> .                                                                                               |
| This attribute is the application server realm name. The default value is defined in the ISIM_HOME\data\ enrole.properties file.                                                                                                    |
| This attribute is the keystore password. It is for IBM Security Verify Identity 6.0 only. The default value is defined in <i>ISIM_HOME</i> \data\enrole.properties.                                                                                                    |
|                                                                                                    |

5. Encrypt the passwords in the **SAPNotify.props** file of the SAP NetWeaver Adapter. Add **{protect}** before the property name in the file as follows:

{protect}<Property Name>=<Property Value>

#### For example, **{protect}GRCPassword=Passw0rd**.

After running the notifier, the property value in the **SAPNotifier.props** file changes as follows:

{protect}<Property Name>={encr}<Encrypted Property Value>

#### For example, {protect}GRCPassword={encr}VsBnPSfYoqpSUidp1v36Fkx1PvOSCGxfgvpD.

**Note:** To change the value of a property, delete the encrypted string along with **{encr}** and write the new property value in clear text format after =.

6. Validate the configuration by running **runNotifierWAS7** from the command line. The following two lines are displayed on the command line:

```
Starting Notifier
.....
Stopping Notifier
```

The notification service updates all relevant workflows in IBM Security Verify Identity to either "APPROVED\_SUCCESS" or "APPROVED\_REJECTED" if:

- There is a request in SAP GRC that was closed, either "Approved," "Rejected," or "Cancelled".
- The request has a matching SAP GRC Access Control request ID for an IBM Security Verify Identity workflow currently in the PENDING state.
- 7. Edit the logging.properties file in the JAVA\_HOME lib directory to enable more or less logging. For example, WAS HOME\java\jre\lib\logging.properties

This log file contains the jlog configuration. By adding the following line the logging level can be increased:

com.ibm.tivoli.sapgrc10.level=ALL

The console handler might also need to be increased to allow for the output of all logging:

java.util.logging.ConsoleHandler.level=ALL

8. Logging might be disabled. This disablement might be required when running the notifier as a scheduled task. To turn logging off, set the following values:

```
java.util.loging.ConsoleHandler.level=NONE
com.ibm.tivoli.sapgrc10.level=NONE
```

9. If security is enabled on WebSphere, import the WebSphere key into the IBM Security Verify Identity keystore.

The IBM Security Verify Identity keystore file and its password are defined in the *ISIM\_HOME*\data \enrole.properties file, look for the **enrole.encryption.keystore** and **enrole.encryption.password**:

- a. Navigate to the WAS\_HOME\bin directory.
- b. Launch the ikeyman.bat file from C:\Program Files\IBM\WebSphere\AppServer\bin.
- c. Select Key Data File > Open.
- d. Select Key database type **PKCS12** and then browse to the keystore file in WAS\_HOME\config \cells\iqint17aNode01Cell\nodes\iqint17aNode01\key.p12
- e. Enter the keystore password WebAS.
- f. Select **Export** to export the key to a temp directory C:\temp\default.p12.
- g. Enter password WebAS.
- h. Select Key Data File > Open.
- i. Select Key database type **JCEKS** and then browse to the IBM Security Verify Identity keystore.
- j. Enter the keystore password.

- k. Select **Import** to import the key from C:\temp\default.p12 into the IBM Security Verify Identity keystore and save it.
- 10. After confirming that the configuration is correct, place the **runNotifierWAS7** script into a scheduled task so that it runs on a regular basis.

On Windows systems, use the Windows scheduler to schedule the task. On Linux<sup>®</sup> or UNIX systems, use the **crontab** command. Contact your system administrator to set up these tasks.

# Log file locations for workflow extensions

The log file locations for SAP GRC Access Control are different for version 10.0 and 10.1. You must enable logging for SAP GRC Access Control 10.0 and 10.1.

#### SAP GRC Access Control 10.0 and 10.1

The logging for the workflow extensions is in the IBM Security Verify Identity trace.log file.

To enable logging for the extensions, modify the settings in the enRoleLogging.properties file in the *ISIM\_HOME*\data\ directory to:

logger.trace.com.ibm.tivoli.sapgrc10.wfe.SapGRC10ApplicationExtension.level=DEBUG\_MAX
logger.trace.com.ibm.itim.workflowextensions.AccountExtensions.level=DEBUG\_MAX

# Reconciliation configuration for the SAP NetWeaver adapter with SAP GRC Access Control

Because of limitations in the SAP GRC Access Control reconciliation capability, the adapter uses the SAP ABAP server as an account repository for reconciliation process.

As result, all attributes that are specific to SAP GRC Access Control will be lost during reconciliation because the SAP AS ABAP server will not recognize them. To avoid losing values of SAP GRC Access Control-specific attributes, the reconciliation operation must exclude all of the SAP GRC Access Control-specific attributes listed in Table 5 on page 43.

# Verifying that the adapter is working correctly

After you install and configure the adapter, verify that the installation and configuration are correct.

### Procedure

- 1. Test the connection for the service that you created on the Identity server.
- 2. Run a full reconciliation from the Identity server.
- 3. Run all supported operations such as add, modify, and delete on one user account.
- 4. Verify the ibmdi.log file after each operation to ensure that no errors are reported.
- 5. Verify the trace.log file to ensure that no errors are reported when you run an adapter operation.

#### **Related concepts**

#### Installing the dispatcher

If this is the first Security Directory Integrator-based adapter installation, you must install the RMI Dispatcher before you install the adapter. Install the RMI Dispatcher on the same Security Directory Integrator server where you want to install the adapter.

#### Restarting the adapter service

Various installation and configuration tasks might require the adapter to be restarted to apply the changes. For example, you must restart the adapter if there are changes in the adapter profile, connector, or assembly lines. To restart the adapter, restart the Dispatcher.

# Service/Target form details

Complete the service/target form fields.

Installing and configuring the workflow extensions

You can install and configure the SAP GRC Access Control workflow extensions, which are used as workflow objects within the IBM Security Verify Identity.

#### **Related tasks**

#### Importing the adapter profile

An adapter profile defines the types of resources that the Identity server can manage. It is packaged with the IBM Security Verify Adapter. Use the adapter profile to create an adapter service on Identity server and establish communication with the adapter.

#### Attribute Mapping

Attribute mapping is required to define which target attributes correspond to the Verify Governance Identity Manager account attributes.

#### Creating an adapter service/target

After you import the adapter profile on the Identity server, create a service/target so that Identity server can communicate with the managed resource.

28 Integration for SAP GRC Access Control Installation and Configuration Guide

# **Chapter 4. Upgrading**

You can upgrade the Integration for SAP GRC Access Control to support SAP GRC Access Control 5.3, 10.0 or 10.1.

# Upgrade to support SAP GRC Access Control 10.0 and 10.1

To upgrade the integration to support SAP GRC Access Control 10.0 or 10.1, you must do several tasks.

Follow these steps:

- "Profile import" on page 29
- "SAP NetWeaver GRC service creation" on page 29
- "Installing the SAP GRC Access Control 10.0 and 10.1 workflow extension" on page 29
- "SAP GRC Access Control 10.0 and 10.1 workflow extension configuration" on page 30

# **Profile import**

Obtain the SapGRCNWProfile.jar profile from the installation package and import the profile into IBM Security Verify Identity.

# **SAP NetWeaver GRC service creation**

After the SapGRCNWProfile.jar is imported into IBM Security Verify Identity successfully, update the attributes under the **SAP GRC Service Attributes** tab on the service form.

See <u>"Creating an adapter service/target" on page 11</u> for details on how to create a service and how to define those attributes on the SAP GRC Service Attributes tab.

To support the different versions of SAP GRC Access Control with the same profile, the \* which indicates mandatory account attributes has been removed from the account form because these attributes are not necessarily required for SAP GRC Access Control 10.0 and 10.1 support. Refer to Table 5 for a full reference of supported account attributes.

# Installing the SAP GRC Access Control 10.0 and 10.1 workflow extension

Follow these steps to install the SAP GRC Access Control 10.0 and 10.1 workflow extension.

# Procedure

1. Edit the workflowextensions.xml file under the *ITIM\_HOME*/data directory to add a workflow extension.

For more information, see <u>"Installing SAP GRC Access Control 10.0 and 10.1 workflow extensions" on</u> page 16.

2. Copy workflow\grc10\SAPGRC10Workflow.jar from the installation package to the appropriate directory: WEBSPHERE\_HOME\AppServer\profiles\SERVER\_NAME\installedApps\NODE\_NAME \ITIM.ear\app\_web.war\WEB-INF\lib

If the directory does not exist, create one.

3. Restart the IBM Security Verify Identity application from the WebSphere console, or restart the WebSphere server itself.

After a successful restart, continue with configuration.

# SAP GRC Access Control 10.0 and 10.1 workflow extension configuration

The SAP GRC Access Control 10.0 and 10.1 workflow extensions support Access Request, Risk Analysis, and Update Account Attributes features by configuring the IBM Security Verify Identity workflow extension.

For more information, see <u>"SAP GRC Access Control 10.0 and 10.1 workflow extension configuration" on</u> page 16.

# **Upgrade to support SAP GRC Access Control 5.3**

To upgrade the adapter to support SAP GRC Access Control 5.3, you must do several tasks.

Follow these steps:

- "Profile import" on page 30
- "SAP NetWeaver GRC service creation" on page 30
- "Installing SAP GRC Access Control 5.3 workflow extension" on page 30
- "SAP GRC Access Control 5.3 workflow extension configuration" on page 31

# **Profile import**

Obtain the SapGRCNWProfile.jar profile from the installation package and import the profile into IBM Security Verify Identity.

# **SAP NetWeaver GRC service creation**

After the SapGRCNWProfile.jar is imported into IBM Security Verify Identity successfully, update the attributes under the **SAP GRC Service Attributes** tab on the service form.

See <u>"Creating an adapter service/target" on page 11</u> for details on how to create a service and how to define those attributes on the SAP GRC Service Attributes tab.

To support the different versions of SAP GRC AC with the same profile, the \* which used to indicate mandatory account attributes has been removed from the account form as these attributes are not necessarily required for SAP GRC Access Control 10.0 support. Refer to Table 5 for a full reference of supported account attributes.

# **Installing SAP GRC Access Control 5.3 workflow extension**

The workflow extension JAR file for SAP GRC Access Control 5.3 is renamed. You must perform two actions, if the SAP GRC Access Control 5.3 notification component is already configured before you install and configure the new component.

### Procedure

- Edit the workflowextensions.xml file under the ITIM\_HOME/data directory to remove all SAP GRC Access Control 5.3 extensions
- 2. Delete the SAPGRCWorkflow.jar file from the appropriate directory where it is installed: WEBSPHERE\_HOME\AppServer\profiles\SERVER\_NAME\installedApps\NODE\_NAME \ITIM.ear\app\_web.war\WEB-INF\lib
- 3. Install the new SAP GRC Access Control 5.3 workflow extension.
  - a) Edit the workflowextensions.xml file under the *ITIM\_HOME*/data directory to add a workflow extension. See <u>Installing 5.3 workflow extension</u> for details.
  - b) Copy workflow\grc53\SAPGRC53Workflow.jar file from the installation package to the appropriate directory: WEBSPHERE\_HOME\AppServer\profiles\SERVER\_NAME \installedApps\NODE\_NAME\ITIM.ear\app\_web.war\WEB-INF\lib

If the directory does not exist, create one.

c) Restart the IBM Security Verify Identity application from the WebSphere console, or restart the WebSphere server itself. After a successful restart, continue with configuration.

# SAP GRC Access Control 5.3 workflow extension configuration

The SAP GRC Access Control 5.3 workflow extensions support only the Access Request feature by configuring the IBM Security Verify Identity workflow extension.

For more information, see <u>"SAP GRC Access Control 10.0 and 10.1 workflow extension configuration" on</u> page 16.

# Installing and configuring SAP GRC Access Control 5.3 notification component

The workflow extension JAR file for SAP GRC Access Control 5.3 is renamed. You must take two actions, if the SAP GRC Access Control 5.3 notification component is already configured before you install and configure the new component.

# Procedure

- 1. Delete the SAPGRCWorkflow.jar file from the appropriate directory where it is installed: WEBSPHERE\_HOME\AppServer\profiles\SERVER\_NAME\installedApps\NODE\_NAME \ITIM.ear\app\_web.war\WEB-INF\lib
- 2. Delete the runNotifierWAS7 script.

See <u>"Installing and configuring the notification component for SAP GRC Access Control version 10.0 or</u> 10.1" on page 23.

32 Integration for SAP GRC Access Control Installation and Configuration Guide

# **Chapter 5. Troubleshooting**

*Troubleshooting* is a systematic approach to solving a problem. The goal of troubleshooting is to determine why something does not work as expected and how to resolve the problem. This topic provides information and techniques for identifying and resolving problems that are related to the adapter, including troubleshooting errors that might occur during the adapter installation.

# **Techniques for troubleshooting problems**

Certain common techniques can help with the task of troubleshooting. The first step in the troubleshooting process is to describe the problem completely.

Problem descriptions help you and the IBM technical-support representative find the cause of the problem. This step includes asking yourself basic questions:

- What are the symptoms of the problem?
- Where does the problem occur?
- When does the problem occur?
- Under which conditions does the problem occur?
- Can the problem be reproduced?

The answers to these questions typically lead to a good description of the problem, which can then lead you to a problem resolution.

### What are the symptoms of the problem?

When you start to describe a problem, the most obvious question is "What is the problem?" This question might seem straightforward; however, you can break it down into several more-focused questions that create a more descriptive picture of the problem. These questions can include:

- Who, or what, is reporting the problem?
- What are the error codes and messages?
- How does the system fail? For example, is it a loop, hang, crash, performance degradation, or incorrect result?

### Where does the problem occur?

Determining where the problem originates is not always easy, but it is one of the most important steps in resolving a problem. Many layers of technology can exist between the reporting and failing components. Networks, disks, and drivers are only a few of the components to consider when you are investigating problems.

The following questions help you to focus on where the problem occurs to isolate the problem layer:

- Is the problem specific to one operating system, or is it common across multiple operating systems?
- Is the current environment and configuration supported?
- Do all users have the problem?
- (For multi-site installations.) Do all sites have the problem?

If one layer reports the problem, the problem does not necessarily originate in that layer. Part of identifying where a problem originates is understanding the environment in which it exists. Take some time to completely describe the problem environment, including the operating system and version, all corresponding software and versions, and hardware information. Confirm that you are running within an environment that is a supported configuration. Many problems can be traced back to incompatible levels of software that are not intended to run together or are not fully tested together.

### When does the problem occur?

Develop a detailed timeline of events that lead up to a failure, especially for those cases that are one-time occurrences. You can most easily develop a timeline by working backward: Start at the time an error was reported (as precisely as possible, even down to the millisecond), and work backward through the available logs and information. Typically, you use the first suspicious event that you find in a diagnostic log.

To develop a detailed timeline of events, answer these questions:

- Does the problem happen only at a certain time of day or night?
- How often does the problem happen?
- What sequence of events leads up to the time that the problem is reported?
- Does the problem happen after an environment change, such as upgrading or installing software or hardware?

Responding to these types of questions can give you a frame of reference in which to investigate the problem.

### Under which conditions does the problem occur?

Knowing which systems and applications are running at the time that a problem occurs is an important part of troubleshooting. These questions about your environment can help you to identify the root cause of the problem:

- Does the problem always occur when the same task is being done?
- Is a certain sequence of events required for the problem to occur?
- Do any other applications fail at the same time?

Answering these types of questions can help you explain the environment in which the problem occurs and correlate any dependencies. Remember that just because multiple problems might occur around the same time, the problems are not necessarily related.

# Can the problem be reproduced?

From a troubleshooting standpoint, the ideal problem is one that can be reproduced. Typically, when a problem can be reproduced you have a larger set of tools or procedures at your disposal to help you investigate. Problems that you can reproduce are often easier to debug and solve.

However, problems that you can reproduce can have a disadvantage: If the problem is of significant business impact, you do not want it to recur. If possible, re-create the problem in a test or development environment, which typically offers you more flexibility and control during your investigation.

- Can the problem be re-created on a test system?
- Do multiple users or applications have the same type of problem?
- Can the problem be re-created by running a single command, a set of commands, or a particular application?

# Error messages and problem solving

You might encounter some problems at run time. Use this information to resolve some of these common runtime problems.

| Error messages                                                                                                    | Problem descriptions                                                                                                    |
|----------------------------------------------------------------------------------------------------|----------------------------------------------------------------------------------------------------|
| Workflow Activity Status Failed CTGIMA407E<br>A configured workflow activity expected to receive 1<br>parameters, but 0 parameters were received for<br><workflow_name> workflow that was processing the<br/><activity_name> activity.</activity_name></workflow_name> | If no further information is supplied in IBM Security<br>Verify Identity request details, enable the 'Detail<br>Logging' option on the SAP GRC Service Attributes<br>tab then inspect the IBM Security Verify Identity<br>trace.log file for the root cause. Possible reasons<br>include; incorrect SAP GRC Access Control<br>username/password, SAP GRC Access Control user<br>is unauthorized, Access Control Submit Request<br>URL is incorrect, IBM Security Verify Identity<br>workflow is incorrectly configured, or SAP GRC<br>Access Control rejected the request due to invalid<br>data supplied on the request. |
| GRC Request failed : This is the message received from<br>SAP GRC V10: ' msgNo= , msgType= , msgStatement= . '                                                                                                    | Incorrect URL for the relevant SAP GRC Access<br>Control 10.0 and 10.1 web services have been<br>specified so no error message was returned by the<br>SAP GRC Access Control web service call. Revise<br>the SAP GRC Service Attributes Tab on the service<br>form to correct the relevant URL.                                                                                                    |
| Risk Analysis returns ERROR when no risk results are<br>found.<br>GRC Request failed : This is the message received from<br>SAP GRC V10: ' msgNo=4 , msgType=ERROR ,<br>msgStatement=Invalid input or no data found for given<br>input data '                          | This message is returned by the SAP GRC Access<br>Control 10.0 and 10.1 risk analysis web service<br>when no risk results are found. It receives no<br>special handling by the IBM Security Verify Identity<br>Adapter for SAP GRC Access Control 10.0 and 10.1.<br>For more information on the problem see SAP Note<br>"1692553 - Risk Analysis web service output is<br>wrong when no risks".                                                                                                    |
| GRC Request failed.<br>This is the message received from SAP GRC V10: '<br>msgNo=4 , msgType=ERROR , msgStatement=Invalid<br>Item Name '                                                                                                    | Indicates invalid configuration of either the SAP<br>GRC Access Control connector (System Identifier)<br>referenced on the IBM Security Verify Identity<br>service form, or one or more of the roles specified<br>on the request have not been imported correctly<br>into IBM Security Verify Identity 10.0 and 10.1.                                                                                                    |
| Activity status terminated.                                                                                                    | Inspect IBM Security Verify Identity <i>trace.log.</i><br>Potential cause is IBM Security Verify Identity<br>workflow misconfiguration such as missing relevant<br>data.                                                                                                    |
| Notification Failed<br>SEVERE: File Not Found Exception during Connection:<br>[java.io.FileNotFoundException: SAPNotify.props (The<br>system cannot find the file specified.)]                                                                                         | SAPNotify.props file is missing. The<br>SAPNotify.props file needs to be existed in the<br>same location where the notifier script is being<br>executed.                                                                                                    |
| Notification Failed<br>SEVERE: File Not Found Exception during Connection:<br>[java.io.FileNotFoundException: \data\enRole.properties<br>(The system cannot find the path specified.)]                                                                                 | Cannot locate the enRole.properties file.<br>Define itim.home in the SAPNotify.props file.<br>For example itim.home=C:/Program<br>Files/IBM/itim                                                                                                    |

| Error messages                                                                            | Problem descriptions                                                                                  |
|-------------------------------------------------------------------------------------------|----------------------------------------------------------------------------------------------------|
| Notification Failed                                                                       | The user name to login to the Identity Manager                                                        |
| SEVERE: A value for the property itim.user was not found in SAPNotify.props               | SAPNotify.props file.                                                                                 |
| Notification Failed                                                                       | The password for the Identity Manager user is                                                         |
| SEVERE: A value for the property itim.pswd was not found in SAPNotify.props               | missing. Define itim_pswd in the<br>SAPNotify.props file                                              |
| Notification Failed                                                                       | The user name to login to SAP GRC Access Control                                                      |
| SEVERE: A value for the property GRCUserName was not found in SAPNotify.props             | system is missing. Define GRCUserName in the SAPNotify.props file.                                    |
| Notification Failed                                                                       | The password for the SAP GRC Access Control user                                                      |
| SEVERE: A value for the property GRCPassword was not found in SAPNotify.props             | is missing. Define GRCPassword in the SAPNotify.props file.                                           |
| Notification Failed                                                                       | The SAP GRC Access Control 10 Audit Logs Web                                                          |
| SEVERE: A value for the property GRCStatusURL was not                                     | Service URL is missing. Define the correct URL for the audit logs web service in the                  |
|                                                                                           | SAPNotify.props file.For example: http://                                                             |
|                                                                                           | grac_audit_logs_ws/001/                                                                               |
|                                                                                           | grac_audit_logs_ws/binding?sap-<br>client=001                                                         |
| Notification Failed                                                                       | Incorrect web service URL has been defined in the                                                     |
| SEVERE: Exception occurred during request lookup                                          | SAPNotify.props file. Verify the URL for the GRCNotifyURL property.                                   |
| occurred: ("No Web service configuration for this access                                  |                                                                                                    |
| [path: "/sap/bc/srt/rfc/sap/grac_audit_log_ws/001/<br>[grac_aud"")]                       |                                                                                                    |
| Notification Failed                                                                       | Incorrect SAP GRC Access Control user password                                                        |
| SEVERE: WSWS3938E: The message is enclos                                                  | has been defined in the SAPNotify.props file.                                                         |
| ebServicesFault faultCode: HTTP faultString: (401)                                        | verify the GRCPassword property.                                                                      |
| faultDetail: null: WSWS3192E: Error: return code: (401)                                   |                                                                                                    |
| Unauthorized                                                                              |                                                                                                    |
| Notification Failed                                                                       | Incorrect Identity Manager user password has been                                                     |
| SEVERE: Login Exception during Connection:                                                | itim.pswd property.                                                                                   |
| information used to login is not correct.]                                                |                                                                                                    |
| com.ibm.itim.apps.ITIMFailedLoginException: The information used to login is not correct. |                                                                                                    |
| GRC Request failed :                                                                      | An incorrect value has been supplied for the                                                          |
| This message is received from SAP GRC V10: '                                              | System Identifier on the GRC Service Attributes.                                                      |
| msgNo=4 , msgType=ERROR ,                                                                 | Revise the value and correct the System Identifier to match the name of the relevant SAP connector in |
| system'                                                                                   | GRC 10.0 and 10.1.                                                                                    |

| Error messages                                                                                                    | Problem descriptions                                                                                                    |
|----------------------------------------------------------------------------------------------------|----------------------------------------------------------------------------------------------------|
| GRC Request failed:<br>msgNo= , msgType= , msgStatement=Primary<br>email address on the Communications tab is<br>not in the correct format. | The email address on the Communications tab<br>needs to be input using a particular syntax. For<br>more information about this format consult the<br>"Special Attributes" section in the SAP NetWeaver<br>Adapter Installation and Configuration Guide. The<br>GRC 10.0 and 10.1 integration inserts the standard<br>email address into the user information <b>email</b><br><b>address</b> field as required by the<br>GRAC_USER_ACCES_WS web service. |

 $\textbf{38} \hspace{0.1 cm} \textbf{Integration for SAP GRC Access Control Installation and Configuration Guide}$ 

# **Chapter 6. Uninstalling**

To uninstall the integration, you must remove the SAP GRC Access Control workflow extensions from IBM Security Verify Identity.

### Procedure

- Log on to IBM Security Verify Identity, navigate to Configure System > Manage Operations. Remove the SAP GRC Access Control workflow extension configuration for the add, delete, modify, restore, and suspend operations for the SAP GRC NetWeaver Account type.
- 2. Delete SAPGRC53Workflow.jar or SAPGRC10Workflow.jar from the following directory
   WEBSPHERE\_HOME\AppServer\profiles\SERVER\_NAME\installedApps\NODE\_NAME
   \ITIM.ear\app\_web.war\WEB-INF\lib
- 3. Remove the following SAP GRC Access Control workflow activity from the *ITIM\_HOME*\data \workflowextensions.xml file.
  - If using SAP GRC Access Control 5.3:

SAPGRCNonblockingAddRequest SAPGRCBlockingAddRequest SAPGRCNonblockingModifyRequest SAPGRCBlockingModifyRequest SAPGRCBlockingDeleteRequest SAPGRCBlockingDeleteRequest SAPGRCDBlockingSuspendRequest SAPGRCBlockingRestoreRequest SAPGRCBlockingRestoreRequest

• If using SAP GRC Access Control 10.0 or 10.1:

SAPGRC10NonblockingAddRequest SAPGRC10BlockingAddRequest SAPGRC10BlockingModifyRequest SAPGRC10BlockingDoleteRequest SAPGRC10BlockingDoleteRequest SAPGRC10BlockingSuspendRequest SAPGRC10BlockingSuspendRequest SAPGRC10BlockingRestoreRequest SAPGRC10BlockingRestoreRequest SAPGRC10BlockingRestoreRequest SAPGRC10BlockingRestoreRequest SAPGRC10BlockingSuspendRequest SAPGRC10BlockingRestoreRequest SAPGRC10BlockingRestoreRequest SAPGRC10BlockingSuspendRequest SAPGRC10BlockingRestoreRequest SAPGRC10BlockingRestoreRequest SAPGRC10BlockingSuspendRequest SAPGRC10BlockingSuspendRequest SAPGRC10BlockingRestoreRequest SAPGRC10BlockingSuspendRequest SAPGRC10BlockingSuspendRequest SAPGRC10BlockingSuspendRequest SAPGRC10BlockingRestoreRequest

- 4. Restart WebSphere Application Server.
- 5. To remove the SAP GRC Access Control workflow notification component:
  - a) Log on to IBM Security Verify Identity server.
  - b) Remove the following notification configuration files from *ITIM\_HOME*\bin or the directory where it was installed.
    - jaas\_login\_was.conf
    - runNotifierWAS7.bat or runNotifierWAS7.sh
    - SAPNotify.props

40 Integration for SAP GRC Access Control Installation and Configuration Guide

# **Chapter 7. Reference**

Reference information is organized to help you locate particular facts quickly, such as adapter attributes, registry settings, and environment variables.

# Adapter attributes and object classes

After the GRC profile is installed, the integration supports a standard set of attributes from the NetWeaver adapter in addition to attributes required for SAP GRC Access Control.

The following table lists the standard attributes supported for SAP GRC Access Control, in addition to the SAP NetWeaver attributes that are listed in the *Adapter for SAP NetWeaver Installation and Configuration Guide*.

The following table shows the SAP GRC Access Control attributes used by requests sent to the SAP GRC Access Control 5.3, 10.0 and 10.1. The set of attributes between SAP GRC Access Control versions is different as indicated in Table 3.

The list of SAP GRC Access Control service form attributes can be found in Table 4 on page 41.

| Table 4. Supported SAP GRC AC service attributes |                 |                                                                                                    |           |                                                                   |                                                                                |  |  |
|--------------------------------------------------|-----------------|----------------------------------------------------------------------------------------------------|-----------|-------------------------------------------------------------------|--------------------------------------------------------------------------------|--|--|
| IBM Security<br>Verify<br>Identity<br>Name       | Attribute Name  | Description                                                                                                    | Data Type | Required<br>for SAP<br>GRC<br>Access<br>Control<br>5.3<br>Request | Required<br>for SAP<br>GRC<br>Access<br>Control<br>10.0 and<br>10.1<br>Request |  |  |
| Enable GRC<br>Workflow<br>Extensions             | ersapgrcenabled | Optional<br>attribute.<br>Indicates<br>whether SAP<br>GRC Access<br>Control<br>workflow<br>extensions have<br>been configured | String    | Yes                                                               | Yes                                                                            |  |  |

| Table 4. Supported SAP GRC AC service attributes (continued) |                          |                                                                                                    |           |                                                                   |                                                                                |  |
|--------------------------------------------------------------|--------------------------|----------------------------------------------------------------------------------------------------|-----------|-------------------------------------------------------------------|--------------------------------------------------------------------------------|--|
| IBM Security<br>Verify<br>Identity<br>Name                   | Attribute Name           | Description                                                                                                    | Data Type | Required<br>for SAP<br>GRC<br>Access<br>Control<br>5.3<br>Request | Required<br>for SAP<br>GRC<br>Access<br>Control<br>10.0 and<br>10.1<br>Request |  |
| GRC Version                                                  | ersapgrcversion          | Optional<br>attribute. The<br>version of SAP<br>GRC Access<br>Control the<br>service has been<br>configured<br>against. Used<br>when there is a<br>combination of<br>different version<br>of SAP GRC<br>Access Control<br>needs to be<br>supported in the<br>a single server<br>instance. | String    | Yes                                                               | Yes                                                                            |  |
| GRC Admin Id                                                 | ersapgrcsubmitrequestuid | User ID of the<br>SAP GRC Access<br>Control<br>Administrator                                                                                                    | String    | Yes                                                               | Yes                                                                            |  |
| GRC Password                                                 | ersapgrcabappwd          | Password of the<br>SAP GRC Access<br>Control<br>Administrator                                                                                                    | String    | Yes                                                               | Yes                                                                            |  |
| System<br>Identifier                                         | ersapgrcsystemid         | System identifier                                                                                                    | String    | Yes                                                               | Yes                                                                            |  |
| Access<br>Control<br>Request URL                             | ersapgrcsubmitrequesturl | The URL address<br>of the Access<br>Control Submit<br>Request Web<br>service                                                                                                    | String    | Yes                                                               | Yes                                                                            |  |
| Access<br>Control Look<br>Up URL                             | ersapgrclookupurl        | The URL address<br>of the Access<br>Control Look Up<br>Request web<br>service                                                                                                    | String    | No                                                                | Yes                                                                            |  |
| Access<br>Control Risk<br>Analysis URL                       | ersapgrcriskanalysisurl  | The URL address<br>of the Access<br>Control Risk<br>Analysis<br>Request web<br>service                                                                                                    | String    | No                                                                | Yes, If<br>using<br>Risk<br>Analysis<br>workflow<br>extension                  |  |

| Table 4. Supported SAP GRC AC service attributes (continued) |                           |                                                            |           |                                                                   |                                                                                |  |  |
|--------------------------------------------------------------|---------------------------|------------------------------------------------------------|-----------|-------------------------------------------------------------------|--------------------------------------------------------------------------------|--|--|
| IBM Security<br>Verify<br>Identity<br>Name                   | Attribute Name            | Description                                                | Data Type | Required<br>for SAP<br>GRC<br>Access<br>Control<br>5.3<br>Request | Required<br>for SAP<br>GRC<br>Access<br>Control<br>10.0 and<br>10.1<br>Request |  |  |
| Access<br>Control<br>Request Detail<br>URL                   | ersapgrcrequestdetailsurl | The URL address<br>of the Request<br>Detail web<br>service | String    | No                                                                | Yes, If<br>using<br>Update<br>Account<br>Attribute<br>workflow<br>extension    |  |  |
| Detail Logging                                               | ersapgrcdebug             | Flag to enable<br>GRC request<br>debugging trace<br>output | String    | No                                                                | No                                                                             |  |  |

**Note:** A GRC request contains values of several attributes that are supplied from the SAP NetWeaver account form tabs such as Given name, Surname, Email address, and Role. The list of SAP GRC and NetWeaver account form attribute values that are forwarded onto a GRC request is found in <u>Table 5 on</u> page 43.

| Table 5. Supported SAP GRC/NetWeaver account attributes |                      |                                                                                                   |           |                                       |                                                    |  |
|---------------------------------------------------------|----------------------|---------------------------------------------------------------------------------------------------|-----------|---------------------------------------|----------------------------------------------------|--|
| IBM Security<br>Verify<br>Identity<br>Name              | Attribute Name       | Description                                                                                       | Data Type | Required<br>for GRC<br>5.3<br>Request | Required<br>for GRC<br>10.0 and<br>10.1<br>Request |  |
| Priority                                                | ersapgrcpriority     | Request Priority.<br>The value must<br>match the<br>identifier of a<br>configured AC<br>priority. | String    | Yes                                   | Yes                                                |  |
| Location                                                | ersapgrclocation     | The work<br>location of the<br>user to be<br>provisioned.                                         | String    | No                                    | No                                                 |  |
| Employee<br>Type                                        | ersapgrcemployeetype | Type of<br>employee. This<br>attribute value<br>must match<br>configuration in<br>AC.             | String    | No                                    | No                                                 |  |

| Table 5. Supported SAP GRC/NetWeaver account attributes (continued) |                            |                                                                                                    |           |                                       |                                                                                                    |  |
|---------------------------------------------------------------------|----------------------------|----------------------------------------------------------------------------------------------------|-----------|---------------------------------------|----------------------------------------------------------------------------------------------------|--|
| IBM Security<br>Verify<br>Identity<br>Name                          | Attribute Name             | Description                                                                                                    | Data Type | Required<br>for GRC<br>5.3<br>Request | Required<br>for GRC<br>10.0 and<br>10.1<br>Request                                                                                                    |  |
| Requestor ID                                                        | ersapgrcrequesteruid       | User name of<br>the requester.                                                                                                    | String    | Yes                                   | If<br>Requesto<br>r ID is not<br>defined,<br>SAP GRC<br>Access<br>Control<br>10.0 and<br>10.1 will<br>default it<br>to the<br>SAP GRC<br>Access<br>Control<br>Admin ID<br>defined<br>on the<br>service<br>form as<br>the<br>requestor |  |
| Requestor<br>First Name                                             | ersapgrcrequesterfirstname | Given name of the requester.                                                                                                    | String    | Yes                                   | No                                                                                                    |  |
| Requestor<br>Last Name                                              | ersapgrcrequesterlastname  | Surname of the requester.                                                                                                    | String    | Yes                                   | No                                                                                                    |  |
| Requestor<br>Email                                                  | ersapgrcrequesteremail     | The email<br>address of the<br>requester.                                                                                                    | String    | Yes                                   | Yes                                                                                                    |  |
| Requestor<br>Telephone                                              | ersapgrcrequestertelephone | Telephone<br>number of the<br>requester.                                                                                                    | String    | No                                    | No                                                                                                    |  |
| Manager ID                                                          | ersapgrcmanageruid         | User name of<br>the employees<br>manager. This<br>attribute value<br>must match the<br>user ID of a user<br>in the AC<br>authentication<br>data source. | String    | Yes                                   | If<br>Manager<br>is<br>configure<br>d as one<br>of the<br>approver<br>in GRC<br>10.0 and<br>10.1, this<br>attribute<br>is<br>required.                                                                                                |  |

| Table 5. Supported SAP GRC/NetWeaver account attributes (continued) |                          |                                                                                           |           |                                       |                                                    |
|---------------------------------------------------------------------|--------------------------|-------------------------------------------------------------------------------------------|-----------|---------------------------------------|----------------------------------------------------|
| IBM Security<br>Verify<br>Identity<br>Name                          | Attribute Name           | Description                                                                               | Data Type | Required<br>for GRC<br>5.3<br>Request | Required<br>for GRC<br>10.0 and<br>10.1<br>Request |
| Manager First<br>Name                                               | ersapgrcmanagerfirstname | Given name of<br>the employees<br>manager.                                                | String    | No                                    | No                                                 |
| Manager Last<br>Name                                                | ersapgrcmanagerlastname  | Surname of the<br>employees<br>manager.                                                   | String    | No                                    | No                                                 |
| Manager<br>Email                                                    | ersapgrcmanageremail     | Email address of the employees manager.                                                   | String    | No                                    | No                                                 |
| Manager<br>Telephone                                                | ersapgrcmanagertelephone | Telephone<br>number of the<br>employees<br>manager.                                       | String    | No                                    | No                                                 |
| Locale                                                              | ersapgrclocale           | Locale of the<br>employee. For<br>example, EN,<br>DE, US.                                 | String    | No                                    | No                                                 |
| Request<br>Reason                                                   | ersapgrcrequestreason    | The reason for the AC request.                                                            | String    | Yes                                   | Yes                                                |
| Organization<br>Unit                                                | ersapgrcorgunit          | Organization<br>Unit                                                                      | String    | No                                    | No                                                 |
| Business<br>Process                                                 | ersapgrcbusprocess       | Business<br>Process. This<br>attribute value<br>must match the<br>configuration in<br>AC. | String    | Yes                                   | Yes                                                |
| Functional<br>Area                                                  | ersapgrcfunctionalarea   | Functional Area                                                                           | String    | No                                    | No                                                 |
| Personnel<br>Area                                                   | ersapgrcpersonnelarea    | Personnel Area                                                                            | String    | No                                    | No                                                 |
| Employee Job                                                        | ersapgrcemployeejob      | Job of Employee                                                                           | String    | No                                    | No                                                 |
| Employee<br>Position                                                | ersapgrcemployeeposition | Position of<br>Employee                                                                   | String    | No                                    | No                                                 |
| Request Due<br>Date                                                 | ersapgrcrequestduedate   | Due Date of the request                                                                   | Date      | No                                    | No                                                 |
| Request Item<br>Comments                                            | ersapgrcreqitemcomment   | Comments on the request item                                                              | String    | No                                    | No                                                 |

| Table 5. Supported SAP GRC/NetWeaver account attributes (continued) |                      |                                                                                                    |                          |                                       |                                                    |
|---------------------------------------------------------------------|----------------------|----------------------------------------------------------------------------------------------------|--------------------------|---------------------------------------|----------------------------------------------------|
| IBM Security<br>Verify<br>Identity<br>Name                          | Attribute Name       | Description                                                                                                    | Data Type                | Required<br>for GRC<br>5.3<br>Request | Required<br>for GRC<br>10.0 and<br>10.1<br>Request |
| Custom Fields                                                       | ersapgrccustomfields | Custom fields<br>that are<br>configured in<br>AC. This<br>attribute is a<br>multi-valued<br>attribute that<br>must be<br>supplied in the<br>format:<br>" <custom<br>field name&gt; <br/><custom<br>field name&gt; <br/><custom<br>field value&gt;" It<br/>must match a<br/>configured<br/>custom field in<br/>AC.</custom<br></custom<br></custom<br> | Key/Value Pair<br>String | No                                    | No                                                 |
| Given Name                                                          | ersapnwgivenname     | Given name of the user.                                                                                                    | String                   | Yes                                   | Yes                                                |
| Surname                                                             | ersapnwsurname       | Surname of the user.                                                                                                    | String                   | Yes                                   | Yes                                                |
| Email Address                                                       | ersapnwemailaddress  | The value of the<br>"primary email<br>address" given<br>in the<br>Communication<br>tab. For more<br>information<br>about the format<br>for providing<br>email<br>addresses, see<br>the email<br>section under<br>Special<br>Attributes.                                                                                                    | String                   | Yes                                   | Yes                                                |

| Table 5. Supported SAP GRC/NetWeaver account attributes (continued) |                   |                                                                                                    |           |                                       |                                                    |
|---------------------------------------------------------------------|-------------------|----------------------------------------------------------------------------------------------------|-----------|---------------------------------------|----------------------------------------------------|
| IBM Security<br>Verify<br>Identity<br>Name                          | Attribute Name    | Description                                                                                                    | Data Type | Required<br>for GRC<br>5.3<br>Request | Required<br>for GRC<br>10.0 and<br>10.1<br>Request |
| Company                                                             | ersapnwcompany    | Represents the<br>identifier of a<br>company<br>configured in<br>AC. The value<br>must match a<br>"Company ID"<br>configured in AC<br>role attributes.<br>This value is set<br>as the value for<br>company in both<br>the AC request<br>and all<br>requested roles<br>for the request. | String    | No                                    | No                                                 |
| Department                                                          | ersapnwdepartment | Represents the<br>department of<br>the user to be<br>provisioned.                                                                                                    | String    | No                                    | No                                                 |
| Function                                                            | ersapnwfunction   | Represents the<br>department of<br>the user to be<br>provisioned. The<br>value must<br>match a<br>"Functional<br>Area"<br>configured in AC<br>role attributes.                                                                                                    | String    | No                                    | No                                                 |

| Table 5. Supported SAP GRC/NetWeaver account attributes (continued) |                  |                                                                                                    |                     |                                       |                                                    |
|---------------------------------------------------------------------|------------------|----------------------------------------------------------------------------------------------------|---------------------|---------------------------------------|----------------------------------------------------|
| IBM Security<br>Verify<br>Identity<br>Name                          | Attribute Name   | Description                                                                                                    | Data Type           | Required<br>for GRC<br>5.3<br>Request | Required<br>for GRC<br>10.0 and<br>10.1<br>Request |
| Role                                                                | ersapnwagrname   | Multi-valued<br>attribute that<br>contains the<br>proposed group<br>of roles to be<br>provisioned for<br>the account. The<br>request uses the<br>values supplied<br>for system ID,<br>company, role<br>name, start<br>date, and end<br>date in the role<br>data. CUA client<br>names are not<br>used as the<br>system ID in the<br>role data. | Custom Data<br>Type | Yes                                   | Yes                                                |
| CUA Systems                                                         | ersapnwcuasystem | Connector name for CUA clients.                                                                                                    | String              | No                                    | Yes                                                |

There are constraints imposed by SAP GRC AC for a successful request submission, such as attribute values that match pre-configured values in SAP GRC AC. The attributes that have values that must match values in SAP GRC AC are listed in <u>Table 6 on page 48</u>.

| Table 6. Attributes with required data in SAP GRC AC 10.0 and 10.1 |                                                                                                    |  |  |
|--------------------------------------------------------------------|----------------------------------------------------------------------------------------------------|--|--|
| Attribute Name                                                     | Details                                                                                                    |  |  |
| Role                                                               | All roles that exist on an SAP GRC AC request are inspected. Therefore all roles that exist in the target SAP NetWeaver system must also exist in SAP GRC AC 10.0 and 10.1.                                                                                                    |  |  |
| CUA Systems                                                        | The value must match the connector name of a configured SAP Client.                                                                                                    |  |  |
| Priority                                                           | The value must match the identifier of a configured AC priority. If the priority codes in SAP GRC AC are different from the supported defaults 006=HIGH, 007=L0W, 008=MEDIUM then the <b>ersapgrcpriority</b> form element on the account form must be edited to match the configured priorities. To customize the adapter profile, see the <i>IBM Security Verify Identity SAP NetWeaver Adapter Installation and Configuration Guide</i> . |  |  |
| Employee Type                                                      | This attribute value must match configuration in AC.                                                                                                    |  |  |
| System Identifier                                                  | The attribute value must match the name of a connector that is configured in SAP GRC AC 10.0 and 10.1.                                                                                                    |  |  |
| Manager ID                                                         | This attribute value must match the user ID of a user in the AC authentication data source.                                                                                                    |  |  |
| Function                                                           | The value must match a "Functional Area" configured in AC.                                                                                                    |  |  |

| Table 6. Attributes with required data in SAP GRC AC 10.0 and 10.1 (continued) |                                                                           |  |  |
|--------------------------------------------------------------------------------|---------------------------------------------------------------------------|--|--|
| Attribute Name                                                                 | Details                                                                   |  |  |
| Business Process                                                               | This attribute value must match the business process configuration in AC. |  |  |

50 Integration for SAP GRC Access Control Installation and Configuration Guide

# Index

# A

adapter features  $\underline{1}$ installation prerequisites  $\underline{4}$ verifying  $\underline{26}$ worksheet  $\underline{6}$ integration access requests  $\underline{1}$ separation of duties checks  $\underline{1}$ supported configurations  $\underline{2}$ uninstall  $\underline{39}$ architecture integration  $\underline{1}$ supported configurations  $\underline{2}$ attributes excluded by reconcililation 26

# С

configurations supported <u>2</u> web service endpoint bindings <u>6</u> creating services <u>11</u>

# D

dispatcher installation <u>7</u> download, software 5

# E

error logs <u>26</u> extensions Access Request <u>18</u>, <u>31</u> error logs <u>26</u> for account type <u>18</u> log locations <u>26</u> Risk Analysis <u>30</u> update account attributes <u>30</u> version 5.3 <u>30</u> workflowextensions.xml <u>30</u>

# I

installation integration 7 notification component version 10.0 23 version 5.3 31 planning 3 prerequisites 4 SAPGRC10Workflow.jar 29 sequence of steps 3 installation (continued) troubleshooting 33 uninstall 39 verification adapter 26 workflow notification component version 10.0 29 worksheet 6 integration access requests 1 configuration 7 installation planning 3 profiles 1 separation of duties checks 1 upgrade version 10.0 29 version 5.3 30

# L

log locations error logs <u>26</u> versions 5.3 and 10.0 <u>26</u> workflow extensions <u>26</u>

# Ν

notification component configuring <u>23</u> installation jar and script file deletion <u>31</u> version 10.0 <u>23</u> version 5.3 <u>31</u> version 10.0 23

# Ρ

problems at run time <u>35</u> profiles architecture <u>1</u> attributes integration with NetWeaver, SAP GRC <u>41</u> NetWeaver adapter <u>41</u> SAP GRC <u>41</u> standard set <u>41</u> importing <u>29</u>, <u>30</u> SapGRCNWProfile.jar 29, 30

# R

reconciliation attributes excluded <u>26</u> SAP ABAP server as account repository <u>26</u> runtime problems 35

### S

separation of duties checks <u>1</u> service restart <u>7</u> start <u>7</u> stop <u>7</u> service, creating <u>11</u> software download <u>5</u> website 5

# Т

```
troubleshooting
adapter installation <u>33</u>
identifying problems <u>33</u>
runtime problems <u>35</u>
techniques for <u>33</u>
troubleshooting and support
troubleshooting techniques <u>33</u>
```

# U

uninstallation integration <u>39</u> workflow extensions <u>39</u> upgrade integration to version 10.0 <u>29</u> to version 5.3 <u>30</u> notification component version 10.0 <u>29</u> version 5.3 <u>31</u>

### V

verification dispatcher installation <u>7</u> installation <u>26</u>

### W

workflow notification component version 10.0 29 workflow extensions access request 31 Access Request 18, 30 error logs 26 extensions Risk Analysis 19 Update Account Attributes 22 for account type 18 log locations 26 removal 39 Risk Analysis 19, 30 Update Account Attributes 22, 30 version 5.3 30 workflowextensions.xml 30 worksheet, installation 6

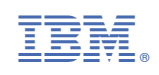